# SpyGlass<sup>®</sup> Constraints Submethodology (for GuideWare 2017.12)

Version N-2017.12-SP2, June 2018

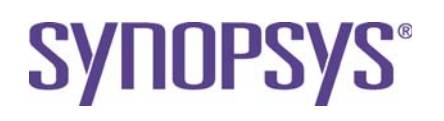

## **Copyright Notice and Proprietary Information**

© 2018 Synopsys, Inc. All rights reserved. This Synopsys software and all associated documentation are proprietary to Synopsys, Inc. and may only be used pursuant to the terms and conditions of a written license agreement with Synopsys, Inc. All other use, reproduction, modification, or distribution of the Synopsys software or the associated documentation is strictly prohibited.

## **Destination Control Statement**

All technical data contained in this publication is subject to the export control laws of the United States of America. Disclosure to nationals of other countries contrary to United States law is prohibited. It is the reader's responsibility to determine the applicable regulations and to comply with them.

## Disclaimer

SYNOPSYS, INC., AND ITS LICENSORS MAKE NO WARRANTY OF ANY KIND, EXPRESS OR IMPLIED, WITH REGARD TO THIS MATERIAL, INCLUDING, BUT NOT LIMITED TO, THE IMPLIED WARRANTIES OF MERCHANTABILITY AND FITNESS FOR A PARTICULAR PURPOSE.

## Trademarks

Synopsys and certain Synopsys product names are trademarks of Synopsys, as set forth at http://www.synopsys.com/company/legal/trademarks-brands.html. All other product or company names may be trademarks of their respective owners.

## **Third-Party Links**

Any links to third-party websites included in this document are for your convenience only. Synopsys does not endorse and is not responsible for such websites and their practices, including privacy practices, availability, and content.

Synopsys, Inc. 690 E. Middlefield Road Mountain View, CA 94043 www.synopsys.com

## **Report an Error**

The SpyGlass Technical Publications team welcomes your feedback and suggestions on this publication. Please provide specific feedback and, if possible, attach a snapshot. Send your feedback to *spyglass\_support@synopsys.com*.

# Contents

| Preface                                             | 7          |
|-----------------------------------------------------|------------|
| About This Book                                     | 7          |
| Contents of This Book                               | 8          |
| Typographical Conventions                           | 9          |
| Constraints-Ontimized Design                        | 11         |
|                                                     | 40         |
| Introduction                                        | 12         |
| Poforoncos                                          | . IZ       |
| Terminology                                         | . 13       |
| The Constraints Problem                             | 1 <i>1</i> |
| Typical Problems within a Constraints File          | 14         |
| Typical Problems with Constraints in a Design Flow. | .15        |
| Optimizing and Cleaning the Design Constraints      | 18         |
| SpyGlass Constraints Overview.                      | .18        |
| Goals for Block/IP                                  | . 20       |
| Goals for SoC RTL and Netlist                       | . 21       |
| Constraints Validation using SpyGlass               | . 22       |
| Step-by-Step Solution                               | 25         |
| Setup                                               | . 25       |
| Record Design Intent                                | . 25       |
| Analyze the Flavor of SDC                           | . 26       |
| Gather Design Data                                  | . 27       |
| Configure SpyGlass Design Constraint (SGDC) File    | .27        |
| Run Sanity Checks on Inputs                         | . 29       |
| Concrate Constraints                                | . 30       |
| SDC Generation in Batch Mode                        | 45         |
| Block/IP Methodology Flow                           | .47        |
| SpyGlass Constraints Block/IP Quick Start           | . 48       |
| Block/IP Detailed Procedure                         | . 48       |
| SoC Methodology Flow                                | . 53       |
| SpyGlass Constraints SoC Quick Start                | . 54       |
| SoC Detailed Procedure                              | . 54       |

| SoC Methodology using Abstraction                       | 58 |
|---------------------------------------------------------|----|
| Using the Methodology for SpyGlass Constraints Solution | 58 |
| Generating an Abstract View in SpyGlass Constraints     | 58 |
| Validating Block Assumptions in SpyGlass Constraints    | 62 |
| Using the Abstract View in SpyGlass Constraints         | 65 |
| Analyzing Results                                       | 66 |
| Debugging Reports                                       | 66 |
| Waiving Messages                                        | 68 |
| Conclusion                                              | 69 |
| Appendix A: SpyGlass Constraints Design Data Checklist  | 71 |
| Appendix B: Example Project File                        | 73 |

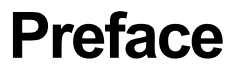

# **About This Book**

The SpyGlass® Constraints methodology guide describes the flow for using the Constraints methodology.

# **Contents of This Book**

The SpyGlass Constraints methodology guide has the following sections.

| Section                      | Description                               |
|------------------------------|-------------------------------------------|
| Constraints-Optimized Design | The need for constraints-optimized design |

# **Typographical Conventions**

This document uses the following typographical conventions:

| To indicate                             | Convention Used                                                   |
|-----------------------------------------|-------------------------------------------------------------------|
| Program code                            | OUT <= IN;                                                        |
| Object names                            | OUT                                                               |
| Variables representing<br>objects names | <sig-name></sig-name>                                             |
| Message                                 | Active low signal name ' <sig-name>' must end with _X.</sig-name> |
| Message location                        | OUT <= IN;                                                        |
| Reworked example with message removed   | OUT_X <= IN;                                                      |
| Important Information                   | NOTE: This rule                                                   |

The following table describes the syntax used in this document:

| Syntax                | Description                                           |
|-----------------------|-------------------------------------------------------|
| [ ] (Square brackets) | An optional entry                                     |
| { } (Curly braces)    | An entry that can be specified once or multiple times |
| (Vertical bar)        | A list of choices out of which you can choose one     |
| (Horizontal ellipsis) | Other options that you can specify                    |

# Constraints-Optimized Design

Read the following sections to understand how to make your design constraints-optimized using the SpyGlass® Constraints solution:

- Introduction
- The Constraints Problem
- Optimizing and Cleaning the Design Constraints
- Step-by-Step Solution
- Conclusion

## Introduction

Validating constraints throughout the design flow requires a methodology that guides designers through each step in the flow, specifying how to clean up and optimize the design constraints. This not only improves the QoR, but reduces expensive respins and iterations. This document introduces a methodology to make your design constraints-optimized using SpyGlass Constraints.

This section contains the following subsections:

- Tool and Methodology Version
- References
- Terminology

In the next section, *The Constraints Problem*, the designer is introduced to the concept of constraints, constraints-related problems typically faced in a design, and the overall impact.

The *Optimizing and Cleaning the Design Constraints* section describes in general how these problems can be fixed to avoid iterations and respins and achieve faster timing closure. This is followed by detailed instructions in the *Step-by-Step Solution* section prescribing a methodology.

This document is intended for use by both novices and advanced users of the SpyGlass Constraints solution. It is not a replacement for the SpyGlass Constraints rules reference guide or training materials. The reader is expected to be familiar with SpyGlass, the features, and data flow before using this document. Advanced users can go directly to the relevant sections, such as the *SpyGlass Constraints Block/IP Quick Start, SpyGlass Constraints SoC Quick Start*, and *Analyzing Results*.

While this methodology relates to specifically to timing constraints, GuideWare provides a start for design groups with SpyGlass goals readily usable at various phases of the IC design flow, such as Block/IP and SoC Integration. You can configure GuideWare to map to a specific design style and hand-off requirements.

## **Tool and Methodology Version**

■ SpyGlass Version: N-2017.12-SP2

- SDC Version: 2.0 or prior
- GuideWare Version: 2017.12

## References

- SpyGlass Constraints Rules Reference Guide
- SpyGlass TXV Rules Reference Guide
- SpyGlass CDC Rules Reference Guide
- SpyGlass DFT Rules Reference Guide

## Terminology

- Design: A design is a composed group of logic at any level. Therefore, the only level considered not to be a design, as it is used in the context of this document, is a primitive from a library. A design could be at RTL-level, Gate-level (netlist), or mixed.
- SpyGlass Constraints: Additional information about the design, which is not captured in the RTL description. Constraints in SpyGlass are typically captured in a <design>.sgdc file and include clock definitions, case or mode specifications, and signal dependencies.
- Timing Constraints: Additional information about the timing requirements for the design, such as clock definition, I/O delays, and timing exceptions, that are passed to synthesis, STA, or implementation tools. These are typically captured in an SDC and/or a Tcl file.
- Parameters: These SpyGlass options enable you to control behavior of rules during the analysis of constraints.

## **The Constraints Problem**

This section describes typical problems within a constraints file and a design flow.

- Typical Problems within a Constraints File
- Typical Problems with Constraints in a Design Flow

## **Typical Problems within a Constraints File**

A typical constraints file pertaining to a block may have many issues related to:

- Clock Definitions: Clock issues lead to excessive iterations among block synthesis, STA, and P&R. This includes inconsistencies in the specification of clocks, generated clocks, and all related clock data, such as latency, uncertainty, and buffering.
- Input and Output Delays: Inconsistencies in input and output delay specification can lead to incorrect or suboptimal synthesis results. Over-constraining may result in longer synthesis run times and extra buffering on tight paths. Under-constraining will result in not meeting chip-level timing goals.
- **Exceptions**: Exception validation is needed because:
  - Incorrect timing exceptions, especially the ones on timing critical paths, may lead to silicon failing to meet timing because the timing path violations are masked until silicon.
  - Too many exceptions overwhelm the implementation tools. Therefore, if there are exceptions on invalid paths, paths blocked by constant propagation, or functionally incorrect exceptions, it is better to identify them in advance and remove them from the constraints before implementation.
  - Verifying exceptions manually is a time-consuming and error-prone process.
  - Typical exception issues include false paths set on paths that are not structurally connected, false paths specified on true paths, or incorrect cycle counts specified for multicycle paths.

- The level of support on various commands/options for constraints varies from one tool to another. Therefore, maintaining a flow involving multiple vendors requires a tool that can intelligently indicate if the constraint is supported by a specific tool.
- Constraints issues are not limited to a single constraint file for a block, but can also occur in the hierarchical context involving multiple constraint files for several blocks and the chip-level design.

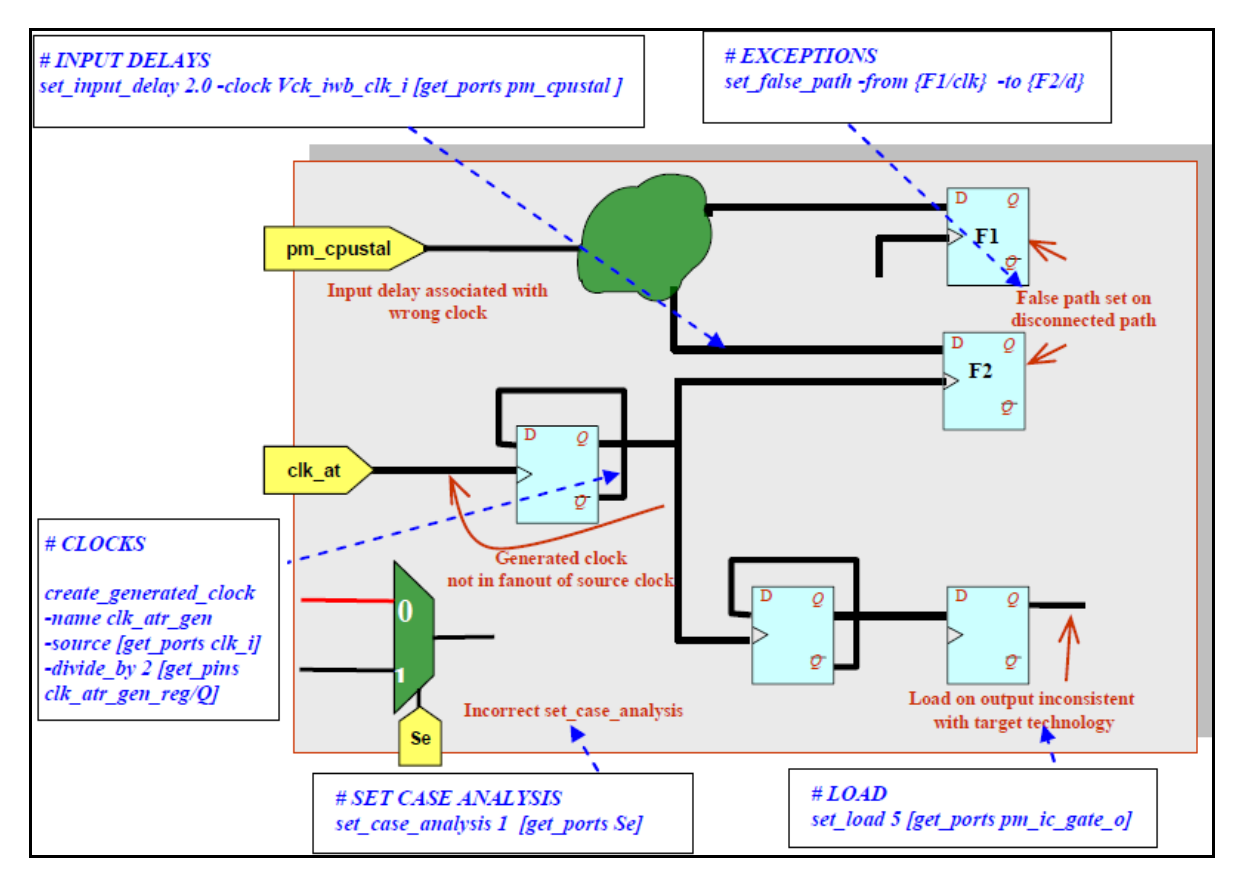

Here are some typical problems in a constraint file:

FIGURE 1. Typical constraints issues in a design

## **Typical Problems with Constraints in a Design Flow**

Constraints definitions evolve during each stage of the implementation of a chip. Figure 2 illustrates the need for a constraints-checking solution in a typical design flow from RTL to layout.

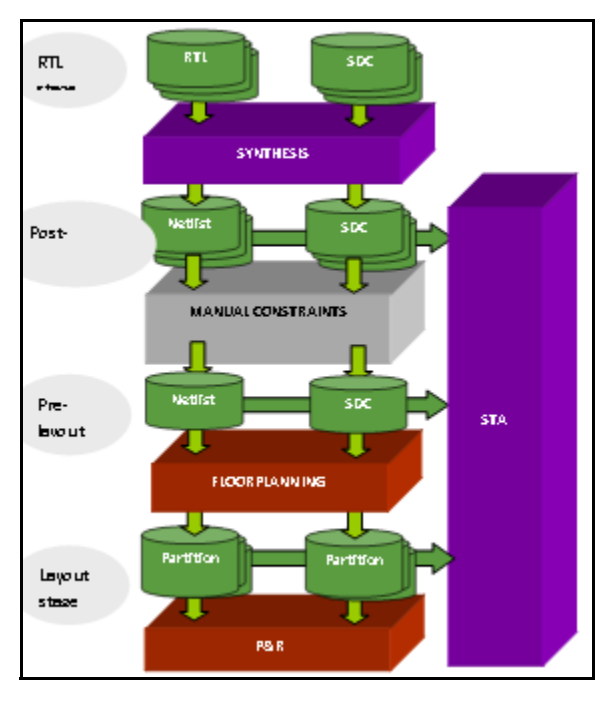

FIGURE 2. Constraints in a design flow

In each stage, the constraints-checking solution should address the following:

#### **RTL Stage**

- Incorrect, inconsistent, and incomplete constraints for an RTL design can cause longer implementation (synthesis, timing) cycles.
- First-pass constraints creation is typically a manual, error-prone, and drawn-out process. For large designs, creating clock definitions and input/output delays is often a tedious task.
- Incorrect exceptions lead to silicon failure or at a minimum cause suboptimal design performance. This is typically a time-consuming process.

#### Post-synthesis Stage

- Incorrect, inconsistent, and incomplete constraints for the netlist can cause longer implementation (synthesis, timing) cycles.
- Incorrect hook-up of test-logic and clock gating can introduce additional paths that tools unnecessarily attempt to optimize.
- Missing out correct exceptions, especially on paths that have failed timing prolongs timing closure. This is typically a manual, timeconsuming, and iterative process.

#### Pre-layout Stage

- Chip-level timing closure takes longer if constraints are inconsistent across the hierarchy. Typically, block-level constraints are designed independent of chip-level constraints, and conflicts can occur between constraints at the two levels.
- Propagating block-level constraints to the chip level is a manual and error-prone task.
- Verify timing exceptions is an error-prone and time-consuming process.
- Missing out correct exceptions, especially on paths that have failed timing prolongs timing closure. This is typically a manual, timeconsuming, and iterative process.

#### Layout Stage

- Incorrect, inconsistent and incomplete constraints for the netlist can cause longer implementation (synthesis, timing) cycles.
- Need to ensure that the physical partition budgets are correct.
- Missing out correct exceptions, especially on paths that have failed timing prolongs timing closure. This is typically a manual, timeconsuming, and iterative process.
- Since different tools in the design flow require variations of SDC, managing multiple versions of constraints in a consistent and co-related way is required.

# Optimizing and Cleaning the Design Constraints

This section contains the following sub-sections:

- SpyGlass Constraints Overview
- Constraints Validation using SpyGlass

## **SpyGlass Constraints Overview**

The SpyGlass Constraints solution provides the following capabilities to the SpyGlass environment:

SpyGlass Constraints Creation

Generates SDC template from RTL

- SpyGlass Constraint Validation
  - D Pinpoint syntax, consistency, and methodology issues
  - □ Validates intrablock, interblock, blocks-versus-chip constraints

In relation to a typical design flow from RTL to layout, as shown in *Figure 2*, the SpyGlass Constraints solution performs the following:

#### **RTL Stage**

- Validates the RTL design constraints for correctness, consistency, and completeness to facilitate synthesis.
- Generates an SDC template.

#### Netlist Handoff

- Validates constraints for consistency and completeness to facilitate STA.
- Validates correct hook up of test-logic.
- Validates that clock gating constraints are set correctly.
- Validates hierarchical constraints consistency and reports the inconsistencies.
- Ensures consistent and complete constraints for layout and reports issues.

#### Layout Stage

- Validates that constraints are consistent and complete for P&R and reports issues.
- Reports hierarchical inconsistencies after physical partition budgets are created.

Timing Exception Verification and Exception generation for timing critical paths from STA reports is a capability of the SpyGlass TXV solution.

The GuideWare Reference Methodology describes two fields of use:

Block Development: In this field of use, it is assumed that the RTL being developed is mostly new. No assumptions are made about existing behavior or stability. The key concerns are the feasibility and performance of the design. It is assumed that the design intent is mostly known to the engineers and they can specify it to SpyGlass. Checks and goals are organized to align with the evolution and maturity of the new RTL block.

This field of use contains the following stages: Initial RTL Development, RTL Handoff, and Netlist Handoff.

SOC for RTL and Netlist: The SoC integration phase includes stitching of the new RTL blocks or IPs. This field of use contains the following stages: SoC Integration (of RTL Blocks), SoC Netlist handoff, and SoC Layout handoff

The following sections show how the GuideWare fields of use correspond to the SpyGlass Constraints goals.

- Goals for Block/IP
- Goals for SoC RTL and Netlist

## **Goals for Block/IP**

The following table lists goals you should run in each design stage for Block/IP. The table uses the following legend:

- M denotes mandatory goals for the design stage
- O denotes optional goals for the design stage
- NA denotes goals that are not applicable for the design stage

| Goals                                                                                                    | Design Stages |             |                 |  |  |  |
|----------------------------------------------------------------------------------------------------|---------------|-------------|-----------------|--|--|--|
|                                                                                                    | initial_ rtl  | rtl_handoff | netlist_handoff |  |  |  |
| sdc_gen<br>Creates SDC templates from RTL or netlist.                                                                                       | 0             | 0           | NA              |  |  |  |
| sdc_audit<br>Computes design coverage and reports uncovered<br>design objects.                                                              | М             | М           | М               |  |  |  |
| sdc_check<br>Detects inconsistencies in specification of clocks,<br>generated clocks, and perform basic checks.                             | М             | М           | М               |  |  |  |
| <pre>sdc_exception_struct Checks that timing exceptions specified in a constraints file are on paths that are structurally connected.</pre> | NA            | М           | М               |  |  |  |
| sdc_redundancy<br>Remove any redundancy in the constraints and<br>performs checks that might facilitate better retargeting.                 | NA            | М           | М               |  |  |  |
| sdc_abstract<br>Generates the abstract port for a design.                                                                                   | NA            | 0           | 0               |  |  |  |

## Goals for SoC RTL and Netlist

The following table the you should run in each design stage for Block/IP. The table uses the following legend: M denotes mandatory goals for the design stage, O denotes optional goals for the design stage, and NA denotes goals that are not applicable for the design stage.

| Goal                                                                                                    | Design Stages |             |                 |                |  |  |
|----------------------------------------------------------------------------------------------------|---------------|-------------|-----------------|----------------|--|--|
|                                                                                                    | SoC           | RTL         | SoC Net         | list           |  |  |
|                                                                                                    | initial_ rtl  | rtl_handoff | netlist_handoff | layout_handoff |  |  |
| sdc_gen<br>Creates SDC templates from RTL or netlist.                                                                                     | Ο             | 0           | NA              | NA             |  |  |
| sdc_audit<br>Computes design coverage and reports<br>uncovered design objects.                                                            | М             | М           | Ο               | Ο              |  |  |
| sdc_abstract_validate<br>Validates the abstract port for a design.                                                                        | М             | М           | Μ               | М              |  |  |
| sdc_check<br>Detects inconsistencies in specification of<br>clocks,<br>generated clocks, and perform basic checks.                        | М             | М           | М               | М              |  |  |
| sdc_exception_struct<br>Checks that timing exceptions specified in a<br>constraints file are on paths that are<br>structurally connected. | NA            | М           | М               | М              |  |  |
| sdc_redundancy<br>Removes any redundancy in the constraints<br>and performs checks that might facilitate<br>better retargeting.           | NA            | М           | М               | М              |  |  |
| sdc_abstract<br>Generates the abstract port for a design.                                                                                 | NA            | 0           | 0               | NA             |  |  |

## **Constraints Validation using SpyGlass**

When analyzing the SDC of a design, the design can be categorized as:

- **Block**: Lowest module-level in a design.
- IP: External IP or completed or legacy block for which a library model is available. Legacy blocks that have design information available can be treated as a **Block**.
- Chip/Subchip: The Chip corresponds to the top-level of a design. Subchip corresponds to a higher-level block, which has Blocks and/or IPs instantiated. SDCs for the lower-level (instantiated) blocks may be available, but this is not mandatory.

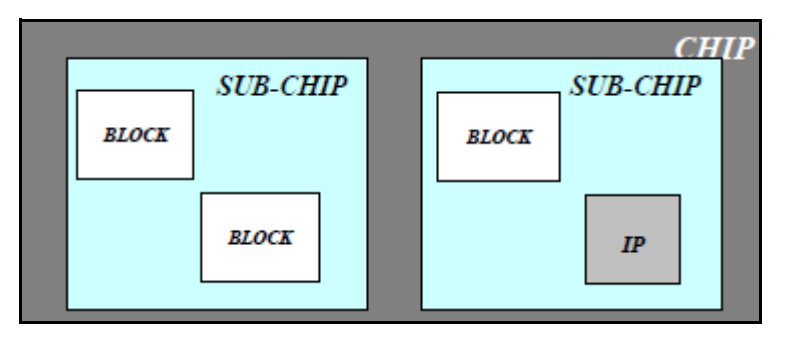

Please refer to *Goals for Block/IP* and *Goals for SoC RTL and Netlist* to see which goal, therefore the corresponding methodology step described in this document, applies to block, subchip or chip levels.

The following diagram illustrates the recommended steps for constraints validation using SpyGlass. The following sections of this document details each step of this flow.

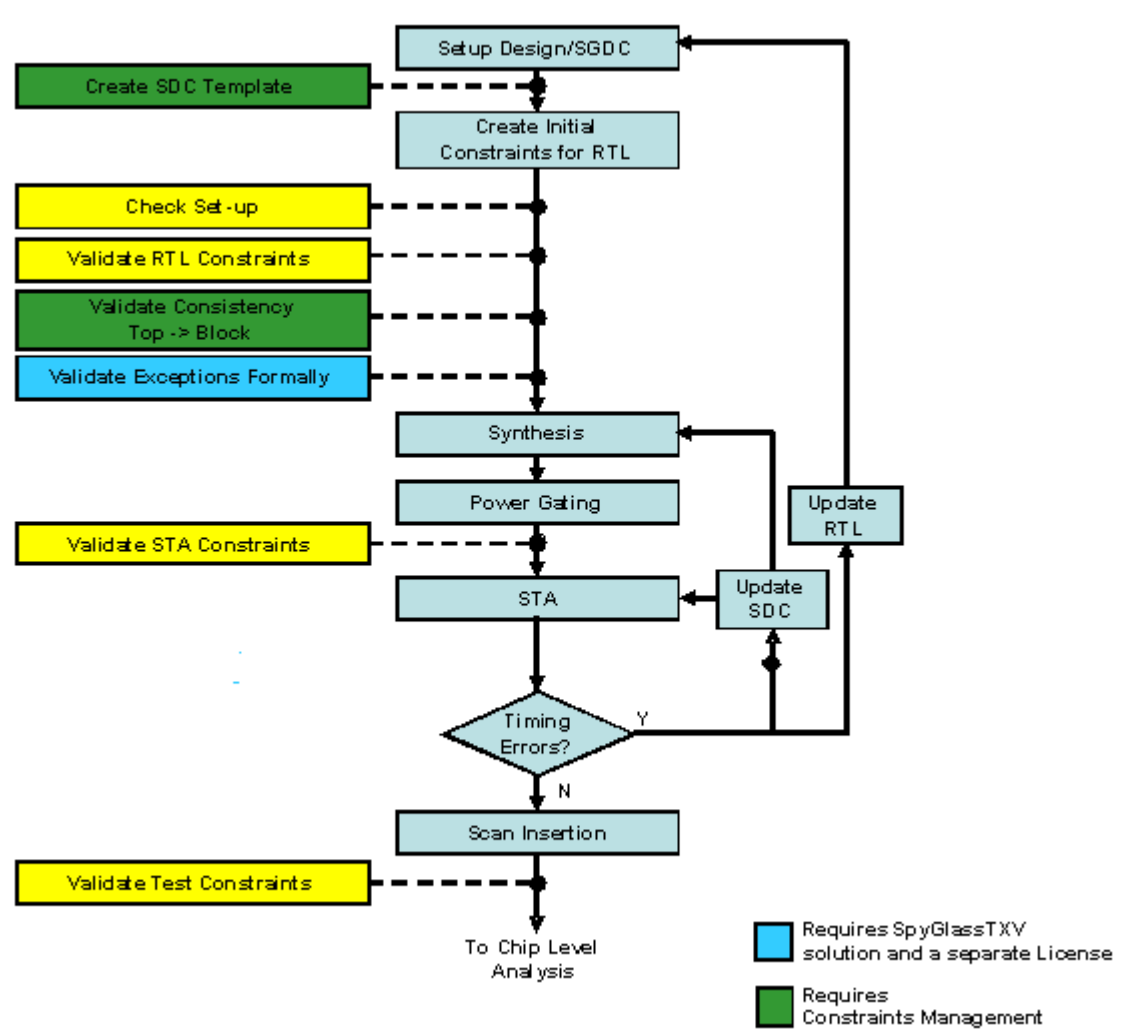

#### SUB -CHIP / BLOCK LEVEL ANALYSIS

#### CHIP LEVEL ANALYSIS

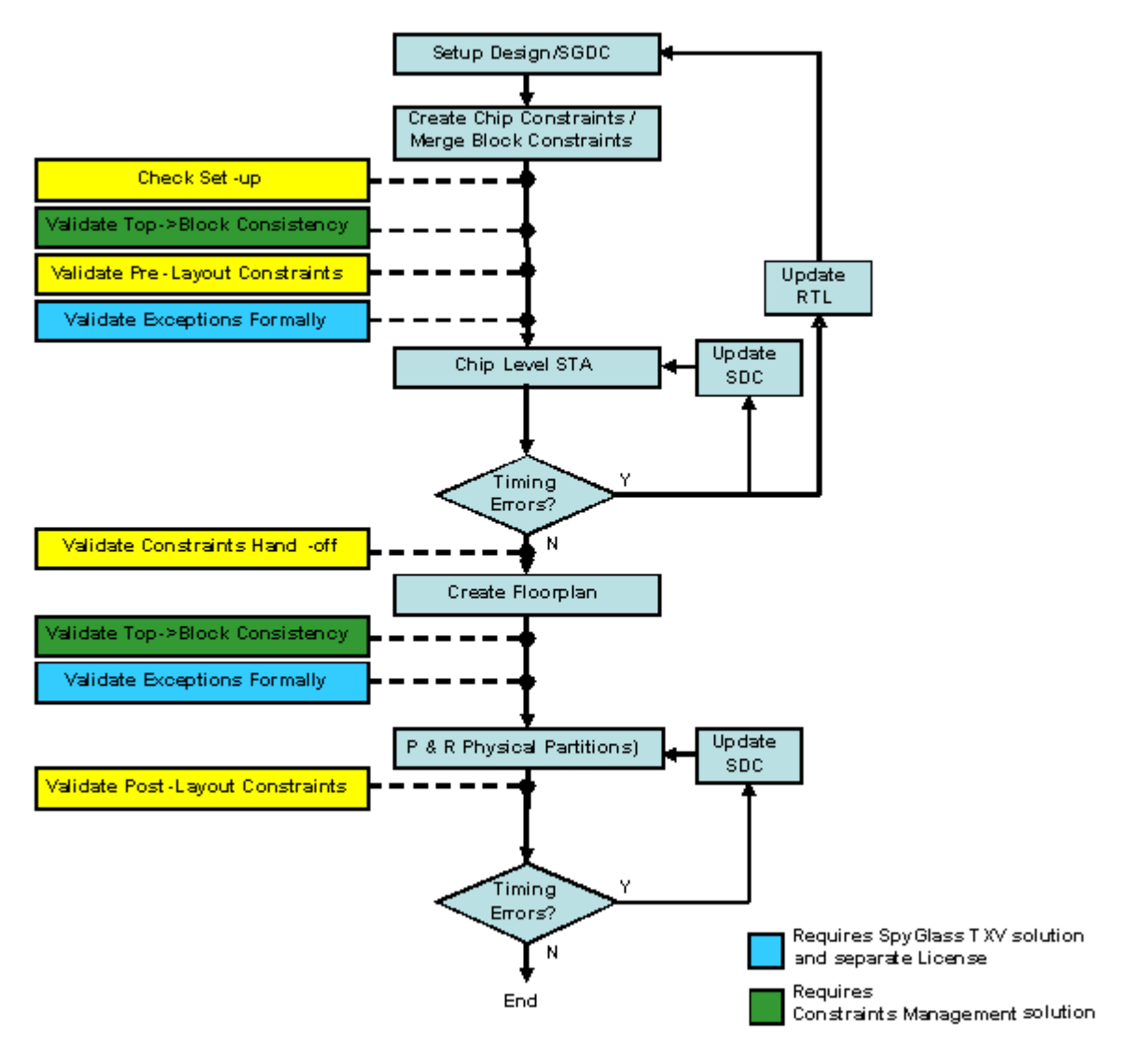

# **Step-by-Step Solution**

This section contains the following subsections:

- Setup
- SDC Generation in Batch Mode
- Block/IP Methodology Flow
- Block/IP Detailed Procedure
- SoC Methodology Flow
- SoC Methodology using Abstraction
- Analyzing Results

## Setup

The following list displays the steps for setup:

- Record Design Intent
- Analyze the Flavor of SDC
- Gather Design Data
- Configure SpyGlass Design Constraint (SGDC) File
- Run Sanity Checks on Inputs
- Check the Coverage of the Constraints
- Generate Constraints

## **Record Design Intent**

This is a manual step to gather and record as much design intent information as possible.

We recommend you first run the solution at the **Block** level, and then move to **Chip/Subchip** level. Use a bottom-up approach and then as you make progress, start integrating the blocks sequentially and progressively move up the hierarchy until you reach the top level of the device.

## Analyze the Flavor of SDC

There is a difference between an SDC that is read by DC or PT. Before analyzing the constraints, ascertain the flavor of SDC that is being supplied. There may not be information inside the SDC to indicate, if it is compliant to PT or DC or any other tool. In such cases, it is better to clarify this with the designer. The SpyGlass Constraints solution, by default, assumes the SDC to be PT compatible.

The SpyGlass Constraints can read in pure SDC format or may use the standard Tcl syntax. Here are the various components of a Tcl-based SDC file:

- 1. **Pure Tcl constructs**: These include native Tcl construct, such as for each, while, and if-else. These are sent to Tcl interpreter, and are handled completely by SpyGlass.
- 2. Control type commands: These include commands, which are extensions (in DC/PT shell) to Tcl. Since these are not part of standard Tcl, but are extensions to Tcl provided in the DC/PT shell, SpyGlass might not be able to read all of them. SpyGlass has support for the most commonly used items.
- 3. Actual SDC commands: These include commands, such as create\_clock and set\_input\_delay, which are part of the SDC syntax as defined by Synopsys. SpyGlass currently supports SDC 2.0.
- Options to SDC commands: For certain SDC commands, DC/PT shells might support additional options, while these options are not part of SDC.
- 5. **Non-SDC Commands**: DC/PT shells might support certain commands to apply constraints, but these commands are not part of SDC. SpyGlass has a limited support for these commands.

The workaround is often possible for non-SDC commands rejected by the SDC parser. If the constraints are specified using some commands of the shell (of another tool), read these commands in the native tool (for which these commands were written) and write out the SDC from that tool (for example, the write\_sdc command for DC) and use that for analysis. Usually, most synthesis/STA tools provide a way to write out the commands in equivalent SDC format.

Alternatively, you can make the SDC parser ignore the commands by specifying them in a file and defining the filename through the -tc\_ignored\_commands parameter. You can do this in the Console GUI

or Tcl by using the following command:

set\_parameter tc\_ignored\_commands '<file-name>'

After tool compatibility is ascertained, check the SDC to remove any reference to the .db file. If the SDC was generated for DC/PT, it may contain such references. If there are references to .db, obtain .lib and compile to .sglib through the SpyGlass Library Compiler.

For more details on creating .sglib using the SpyGlass Library Compiler, refer to the *SpyGlass Explorer User Guide* and the *LC Parser User Guide*.

## **Gather Design Data**

This step ensures that the tool is provided the proper inputs. This step consists of gathering all required design files, library files and design constraints file, which may be combination of Tcl and SDC.

After the design category has been established, ascertain if the design is at RTL-level or at Gate-level. It is important to ensure that for an RTL design, you have provided a constraints file that references only the design object in the RTL. Typically designers use the terminology "constraints" for the RTL stage, since these are typically a combination of native Tcl and SDC constructs.

For the netlist stage, designers refer to this as "SDC", because they are generated from within the tool. These are typically pure SDC files with no Tcl constructs.

**NOTE:** This is a general norm and not a mandatory practice. These terms may get used interchangeably.

Refer to *Appendix A: SpyGlass Constraints Design Data Checklist* for a list of data required for the SpyGlass Constraints run.

## Configure SpyGlass Design Constraint (SGDC) File

After you have gathered all the required input files, specify information that is not available in the RTL (or Netlist). For example, the location of the SDC file. You can do this by a constraints file known as the SpyGlass Design Constraint (SGDC) file. The Clock/Reset information is needed only for the step when you are creating the SDC file for the first time. For the rest of the goals, clock information is already available from the SDC file. Before performing the constraints analysis, make sure that the SGDC file is configured correctly. If the file is not configured correctly, you may see more warnings than expected, and a majority of these warnings could be false. Given below is an example of an SGDC file.

```
current_design top
sdc_data -file top_rtl.sdc
```

#### SGDC File Specification for Constraints Analysis

If the block under analysis includes multiple SDC files, set up the SGDC file as:

current\_design top

sdc\_data -file top\_rtl1.sdc top\_rtl2.sdc top\_rtl3.sdc

This scheme is required only when the design requires separate SDC files. If the top-level SDC file sources other files as part of the Tcl script, you need to define the top-level SDC file. Then, SpyGlass extracts the other files/information as defined.

If checks require the SDC file for CHIP, SUBCHIP, and BLOCK level to be analyzed simultaneously, set up the SGDC file as:

```
current_design top
sdc_data -file <top-design-SDC-file-list> ...
block -name blockA sub-chipB
```

```
current_design blockA
sdc_data -file <blockA-SDC-file-list> ...
```

```
current_design sub-chipB
sdc_data -file <sub-chipB-SDC-file-list> ...
block -name blockC
```

```
current_design blockC
sdc data -file <blockC-SDC-file-list> ...
```

The SpyGlass Constraints solution requires you to specify the clock nets in the design if you are planning to create constraints using the solution. This can be generated automatically using the SpyGlass CDC solution or created manually. Given below is an example of an SGDC file.

current\_design top clock -name "top.clka" -domain domain1 clock -name "top.clkb" -domain domain2

After setting up the constraint file, proceed with constraint analysis and/or creation.

## **Run Sanity Checks on Inputs**

After you have collected design data and created the SGDC file needed to run the SpyGlass Constraints solution, load the design in SpyGlass to sanitize any errors or discrepancies in the design.

Before starting any analysis of the SDC file, ensure that RTL or netlist is "lint" clean using Connectivity, Structure, Synthesis, Simulation, and Clocks goals in the GuideWare installation. However, if you have customized these into different local goals, ensure that all goals taken together include these goals.

Errors in the SDC file relate mainly to syntactic correctness and compliance to the associated design. Syntax problems are typically fixed manually. Inconsistency between SDC and design may be because of many reasons:

- Either the design is incomplete. For example, objects referred in the SDC file are missing in the design.
- The library models do not have all the information.
- Many modules are black boxed.
- Design is not available because the module is an external IP.

The module may be black boxed for several reasons:

- It may not have any kind of definition.
- It may only have a .lib file definition without any functionality and/or timing arcs specified in it.
- It may be not be synthesizable.

Since it is not possible to perform structural analysis on modules that are

not synthesizable, checks may fail to detect combinational loops and clock domain crossings. The relationship between inputs and outputs of a black box can be specified in the SGDC file, if they cannot be inferred from the .lib file. This is done using the assume\_path command. You will have to provide more design information or get a more complete SDC to remove the inconsistencies.

assume\_path -name BB -input A -output B

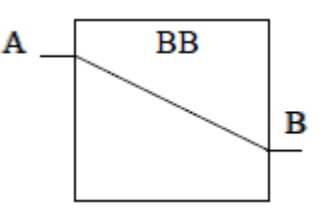

Refer to *SpyGlass Explorer User Guide* for detailed steps on how to read a design using SpyGlass. In some cases, where module is an external IP, you may have to waive these messages. Refer to section on *Waiving Messages*.

**NOTE:** Use Save/Restore to prevent reread/resynthesis during multiple runs. This helps the run time especially if the design is large.

## Check the Coverage of the Constraints

After you have run the sanity check, it is a good idea to see the coverage the SDC file provides on your design. This is a good way to quantify the portions of the design that are not constrained. This generates a report of unconstrained ports and registers and the reason for detecting them as unconstrained. The report can help you to perform a more detailed analysis using the methodology steps detailed below.

To generate this report, run the sdc audit goal.

| 🗸 Atrenta Console - Project-5.prj *                                                                                                    |                                                                                                    |                                                                                                    |  |  |  |  |  |  |
|----------------------------------------------------------------------------------------------------|----------------------------------------------------------------------------------------------------|----------------------------------------------------------------------------------------------------|--|--|--|--|--|--|
| <u>Eile E</u> dit <u>R</u> un <u>T</u> ools <u>H</u> elp                                                                                                    |                                                                                                    |                                                                                                    |  |  |  |  |  |  |
| Design Setup                                                                                                    | Goal Setup & Run                                                                                                    | Analyze Results                                                                                                    |  |  |  |  |  |  |
| 🖝 Go to 'Setup Design' and setup Blackboxes. Selec                                                                                                    | ect a design goal for analysis, and add setur                                                                                                    | p information (design intent data). 🛛 🏘 Search 📃 🛓 In Session Log 🛓 Go 🗵                                                                                                    |  |  |  |  |  |  |
| Select Goal Setun Design Setun Goal                                                                                                    |                                                                                                    |                                                                                                    |  |  |  |  |  |  |
| Drug Selected Caellah 1111 Select Caellah All Mana El Drug la Carus Made     Braint Summary                                                                                                    |                                                                                                    |                                                                                                    |  |  |  |  |  |  |
| Methodology Methodology All SpyGlass Sub-h                                                                                                    |                                                                                                    | Select Mathematica                                                                                                    |  |  |  |  |  |  |
| Wednodology. Wednodology All opyciass sub-                                                                                                    |                                                                                                    | Select Methodology                                                                                                    |  |  |  |  |  |  |
| Goal Setu                                                                                                    | up Status Run Status Prereq. (                                                                                                    | » Help                                                                                                    |  |  |  |  |  |  |
| E-rti                                                                                                    | Selected Go                                                                                                    | Constraints/rtl/sdc_quick_check                                                                                                    |  |  |  |  |  |  |
| sdc_coverage     up R     gen_sdc     up R     gen_sdc     up R     clock_consis     up R     clock_consis     clock_consis     clock_consis     clock | Recommenc Not Run Yet<br>Recommenc Not Run Yet<br>Recommenc Not Run Yet | This template checks for syntax errors in given SDC file. This is useful to run when a<br>user is new to the world of constraints, and, has written an SDC. The template will<br>help the user check the syntax, without bothering with the design-objects being<br>mentioned.<br>The usefulness of this template lies in the fact that since its not checking for the<br>design-objects themselves, the checks are made very fast.<br>For more details about this goal, please refer to the<br>SpyGlass-Constraints-Methodology.pdf file in the doc subdirectory of your SpyGlass<br>installation. |  |  |  |  |  |  |
| *                                                                                                    | Se                                                                                                    | ission Log                                                                                                    |  |  |  |  |  |  |
|                                                                                                    |                                                                                                    | Language Mode: Verilog                                                                                                    |  |  |  |  |  |  |

#### **Generate Constraints**

This step is recommended only for RTL designs. Even though you can create a template for a netlist, it is not a recommended practice. It can result in extremely long run times. In addition, a netlist created with an incorrect or missing SDC at the RTL-level may be incorrect to begin with.

#### Objective

In the prior step where the SGDC file is populated to associate SDC files with the appropriate block. However, if there are blocks for which the constraints file is missing, this step is used to automatically generate an SDC template from the RTL. This template can be created incrementally and include the following SDC statements:

- Clocks with periods and waveforms as placeholders
- Generated clocks with an appropriate clock source
- Inputs/outputs tied to correct clocks or virtual clocks
- Clock constraints, such as latency, uncertainty, and transition
- Input transition and loads
- Minimum and Maximum delay for feed-through paths
- Set case analysis on the select pin reaching the multiplexer of a clock fan-in
- False paths to asynchronous clock domains

At each incremental step, you can specify a seed SDC file, which can contain constraints generated in an earlier step or a legacy file. From this seed file, you can inherit constraints. This approach gives you the flexibility to have a check and balance on constraints after each step. For example, you can first constrain all clocks and make sure the design needs are met. Then, you can incrementally add the I/O delays. After all ports are constrained, you can add additional constraints, such as exceptions.

User controlled generation of the following constructs through a side file specified using the gen\_sdc\_constraints\_file parameter. You can do this in the Console GUI or Tcl by using the following command:

```
set_parameter gen_sdc_constraints_file '<file-name>'
```

You can list the constraints that have to be generated in this file. The default file (gensdcConstraintsFile.txt) for this parameter is located at \$SPYGLASS\_HOME/policies/constraints. The following commands are currently supported:

- Create\_clock
- create\_generated\_clock
- virtual\_clock
- □ set\_case\_analysis
- set\_input\_delay
- set\_output\_delay
- □ set\_clock\_latency
- □ set\_propagated\_clock

- □ set\_clock\_uncertainty
- □ set\_clock\_transition
- □ set\_input\_transition
- set\_driving\_cell
- set\_drive
- set\_load
- □ set\_min\_delay
- set\_max\_delay
- set\_false\_path (for clock domain crossings only)

#### Prerequisites

This requires the correct identification of all clocks in the SGDC file prior to running the rule. This can be done using the cdc\_setup goal in the SpyGlass CDC solution. The SGDC file should look as follows

```
current_design <design_name>
```

clock -name "<design\_name>.<clock1\_name>" -domain domain1

clock -name "<design\_name>.<clock2\_name>" -domain domain2

The clock period can be specified in the SGDC file and this is imported directly into the generated template.

current\_design <design\_name>

clock -name "<design\_name>.<clk1\_name>" -domain domain1 period 10

If the user specifies set\_case\_analysis constraints in the SGDC file, these constraints are used to define the set\_case\_analysis in the SDC template.

#### SDC Generation in the Console GUI

1. Choose the sdc\_gen goal in the Goal Selection window and perform the steps in the Goal Setup.

| ×A | renta (        | Cons        | ole - Project-3.prj *         |                             |                            |                             |          |           | _ 6 ×                                                                                                  |
|----|----------------|-------------|-------------------------------|-----------------------------|----------------------------|-----------------------------|----------|-----------|----------------------------------------------------------------------------------------------------|
| E  | ile <u>E</u> d | it <u>R</u> | un <u>T</u> ools <u>H</u> elp |                             |                            |                             |          |           |                                                                                                    |
| C  | -              | D           | esign Setup                   |                             | Goal Set                   | up & Run                    |          |           | Analyze Results                                                                                        |
|    | Go to          | 'Setu       | p Design' and setup Blackboxe | es. Select a design goal fo | or analysis, and           | add setup information (desi | ign inte | nt data). | 🙀 Search 📃 🛓 In Session Log 🛓 Go 🗵                                                                     |
| S  | lect Go        | al          | Setup Design Setup Goal       |                             |                            |                             |          |           |                                                                                                    |
| C  | Run S          | elect       | ed Goal(s): 1/111 Select Goal | l(s): All, None 🔲 Run ir    | n Group Mode               |                             |          |           | Project Summary                                                                                        |
| N  | lethodo        | ology:      | Methodology All SpyGlas       | ss Sub-Methodologies        |                            |                             |          |           | 🔀 Select Methodology                                                                                   |
| Ī  | Goal           |             |                               | Setup Status                | Run Status                 | Prereq. Goals               |          | »         | Help                                                                                                   |
|    | Base           | SpyC        | ilass                         |                             |                            |                             |          | Const     | raints/rtl/gen_sdc                                                                                     |
| E  | Con:           | strair<br>I | nts                           |                             | Selected Go<br>Selected Go |                             |          | This te   | emplate gives designers the ability to create SDC                                                      |
|    |                |             | sdc_quick_check               | Setup Recommended           | Not Run Yet                |                             |          | identify  | correct clock sources (in the .sgdc file)                                                              |
|    |                |             | sdc_coverage                  | Setup Recommended           | Not Run Yet                |                             |          | the ass   | emplate is useful if you have an RTL, but, don't have<br>sociated SDC. The template will help create a |
|    | ŀ              | -           | gen_sdc                       | Setup Recommended           | Not Run Yet                | rtl/sdc_quick_check         |          | bare-bo   | one structure, where, the actual numbers can be filled                                                 |
|    |                |             | clock_consis                  | Setup Recommended           | Not Run Yet                | rtl/sdc_quick_check         |          | For m     | ore details about this goal, please refer to the                                                       |
|    | -              |             | io_delay                      | Setup Recommended           | Not Run Yet                | rtl/clock_consis            |          | SpyGla    | ass-Constraints-Methodology.pdf file in the doc                                                        |
|    | -              |             | combo_path_check              | Setup Recommended           | Not Run Yet                | rtl/io_delay                |          | Babanc    | otory of your opychass installation.                                                                   |
| L  |                |             | structural_exception          | Setup Recommended           | Not Run Yet                | rtl/combo_path_check        |          |           |                                                                                                    |
| L  |                |             | sdc_equiv                     | Setup Recommended           | Not Run Yet                | rtl/sdc_quick_check         |          |           |                                                                                                    |
| L  |                |             | sdc_equiv_dual_design         | Setup Mandatory             | Not Run Yet                | rtl/sdc_quick_check         |          |           |                                                                                                    |
|    |                |             | hierarchical_check            | Setup Recommended           | Not Run Yet                | rtl/structural_exception    | 7        |           |                                                                                                    |
|    |                |             | radundanau ahaali             | = Cot in Decommonded        | - Not Dup Vot -            |                             |          | TI        | الــــــــــــــــــــــــــــــــــــ                                                                 |
| *  |                |             |                               |                             |                            | Session Log                 |          |           | EX.                                                                                                    |
|    |                |             |                               |                             |                            |                             |          |           |                                                                                                    |
| Sp | Glass I        | Exit        | Code 0 (Rule-checking comple  | eted with errors)           |                            |                             |          |           | X                                                                                                    |
|    |                |             |                               |                             |                            |                             |          |           | Language Mode: Verilog                                                                                 |

2. The setup guides you through all the steps. After the introduction, the first step is to resolve all the black boxes.

#### Step-by-Step Solution

| Atenta Cancele - Draiget 2 pri *                                                                 |                                                                                                    |                                                                                                    |
|--------------------------------------------------------------------------------------------------|----------------------------------------------------------------------------------------------------|----------------------------------------------------------------------------------------------------|
| File Edit Run Tools Help                                                                         |                                                                                                    |                                                                                                    |
| Design Setup Goal Setup & Run                                                                    |                                                                                                    | Analyze Results                                                                                                    |
| 🐨 Go to 'Setup Design' and setup Blackboxes. Select a design goal for analysis, and add setup in | formation (design intent data). 🛛 🕅 Sea                                                                                   | rch 📃 In Session Log 🛓 Go 🗵                                                                                           |
| Select Goal Setup Design Setup Goal Before You Start                                             |                                                                                                    |                                                                                                    |
| Instructions:                                                                                    |                                                                                                    |                                                                                                    |
|                                                                                                  | all the clocks that have been inferrec<br>and save the file. The clocks are crea<br>choose not to create them and just se | In the design (choose "Yes", for the ated in the file <i>autoclocks.sgdc</i> . If you elect the appropriate SGDC file |
|                                                                                                  | 💫 Resta                                                                                                    | rt 🖕 Back 🖨 Next 🗸 Close                                                                                              |
| × Sessi                                                                                          | on Log                                                                                                    | 1                                                                                                    |
| SpyGlass Exit Code 0 (Rule-checking completed with errors)                                       |                                                                                                    | Z<br>Z                                                                                                    |
|                                                                                                  |                                                                                                    | Methodology: Methodology Language Mode: Verilog                                                                       |

| ✓ At          | enta Console - Proje                | ct-3.pr      | j*                  |                    |                                                                                                 |               |                                                         |  |
|---------------|-------------------------------------|--------------|---------------------|--------------------|-------------------------------------------------------------------------------------------------|---------------|---------------------------------------------------------|--|
|               | Design Setu                         | <u>H</u> eip |                     | <u></u>            | Goal Setup & Run                                                                                |               | Analyze Results                                         |  |
|               | Go to 'Setup Design' ar             | nd setu      | up Blackboxes. Sele | ct a design goal i | for analysis, and add setup information (design                                                 | intent data). | 🕅 Search 📃 🛓 In Session Log 🛓 Go                        |  |
| Se            | Select Goal Setup Design Setup Goal |              |                     |                    |                                                                                                 |               |                                                         |  |
| C             | Run Setup Process 🗉                 | + Shov       | v HDL Viewer        |                    |                                                                                                 |               |                                                         |  |
|               | Reports >                           | View:        | Blackbox view       |                    |                                                                                                 | »             | Help                                                    |  |
|               |                                     | ÅZ S         | et sort order 🛛 🦞 C | lear Filters 🛛 💥 C | Configure Columns stal Blackboxe 2 Waived: 0                                                    | The Bla       | whoy viewer lists black hoves in the design, it's cause |  |
|               | incremental Sch                     | S. No        | Module              | Type               | Cause                                                                                           | and pote      | ential remedies. Clicking on the Blackbox name will     |  |
|               | T Waiver                            | 2            | i2c master top      | Undefined          | Design Unit bbox has no delinition; black-b<br>Design Unit 'i2c, master, top' has no definition | show th       | e HDL source where the Blackbox is (incompletely)       |  |
|               |                                     |              |                     |                    | I                                                                                               | select a      | Blackbox to access additional functions to resolve or   |  |
|               |                                     |              |                     |                    |                                                                                                 | waive th      | ne blackbox. Waiving a blackbox only affects the        |  |
|               | ,                                   | -            |                     |                    |                                                                                                 | uetectio      | in for future runs.                                     |  |
|               |                                     |              |                     |                    |                                                                                                 |               |                                                         |  |
| ۵<br>د        |                                     |              |                     |                    |                                                                                                 |               |                                                         |  |
|               |                                     | -            |                     |                    |                                                                                                 |               |                                                         |  |
|               |                                     |              |                     |                    |                                                                                                 |               |                                                         |  |
|               |                                     |              |                     |                    |                                                                                                 |               |                                                         |  |
|               |                                     |              |                     |                    |                                                                                                 |               | -                                                       |  |
|               |                                     | <u>  </u> _  |                     |                    | $\rightarrow$                                                                                   |               |                                                         |  |
|               |                                     | 177          |                     |                    |                                                                                                 |               |                                                         |  |
|               |                                     |              |                     |                    |                                                                                                 |               | Restart A Back Next Close                               |  |
| ✓ Session Log |                                     |              |                     |                    |                                                                                                 |               |                                                         |  |
|               |                                     |              |                     |                    |                                                                                                 |               |                                                         |  |
|               |                                     |              |                     |                    |                                                                                                 |               |                                                         |  |
| Spy           | ilass Exit Code 0 (Ru)              | Le-che       | cking completed wi  | th errors).        |                                                                                                 |               |                                                         |  |
|               |                                     |              |                     |                    |                                                                                                 |               | Methodology: Methodology Language Mode: Verilog         |  |

3. After the black boxes have been resolved the next step is to identify all the clocks in the design. You can choose whether you want to infer the clocks automatically or want to specify an SGDC file with clocks defined. When you run this set up process, SGDC files are created based on clocks traced back from clock pins. Remove any erroneous clocks due to top-level gates in the generated SGDC file and save it.
#### Step-by-Step Solution

| 🗸 Atrenta Console - Project-3.prj *              |                                                                                                    | - 8 ×                                 |
|--------------------------------------------------|----------------------------------------------------------------------------------------------------|---------------------------------------|
| <u>Eile Edit R</u> un <u>T</u> ools <u>H</u> elp |                                                                                                    |                                       |
| Design Setup                                     | Goal Setup & Run Analyze Results                                                                                                    |                                       |
| 🖤 Go to 'Setup Design' and setup Bla             | lackboxes. Select a design goal for analysis, and add setup information (design intent data). 🛛 🛤 Search 📃 🔛 In Se                                                                            | ssion Log 🛃 Go ×                      |
| Select Goal Setup Design Setup (                 | Goal                                                                                                    |                                       |
| « 🛛 📓 Setup Steps                                |                                                                                                    |                                       |
| Before You Start                                 | Provide existing SGDC files or enable auto-detection of clocks                                                                                                    |                                       |
| Resolve Blackboxes     Design Clocks             |                                                                                                    |                                       |
| Choose Constraints                               | <ul> <li>Provide SGDC files.</li> <li>Provide ovicting SCDC file(e) with clocks, resolve and other relevant constraints, if you have any. Note that you</li> </ul>                            | C20 UP0                               |
| Generate SDC file                                | constraints created for other SpyGlass products.                                                                                                    | canuse                                |
| Choose More Constraints                          | - Provide SGDC schema files to import constraints from SDC files                                                                                                    |                                       |
| Generate SDC incrementally                       | Provide existing SGDC file(s) with sdcschema and other relevant constraints to import constraints from SDC fil<br>example of providing the sdcschema constraint in an sgdc kie is given below | es. An                                |
|                                                  | Do you have any SGDC files?                                                                                                    | 🕹 Yes 🔶 No                            |
|                                                  | Do you want to import constraints from SDC files?                                                                                                    | 🛶 Ves 🔶 No                            |
| Setup Status                                     |                                                                                                    | · · · · · · · · · · · · · · · · · · · |
| Progress 28%                                     | Identify potential clocks used in the design?                                                                                                    | 🔶 Yes 😞 No                            |
| Show Summary Page                                |                                                                                                    |                                       |
| Step 3.1 of 16.1.1                               | Restart 🖨 Back 🖨 Ne                                                                                                    | ext 🗸 Close                           |
| *                                                | Session Log                                                                                                    | - ن                                   |
|                                                  | · · · · · · · · · · · · · · · · · · ·                                                                                                    |                                       |
| SouGlass Exit Code () (Bule-checking             | n completed with errors)                                                                                                    |                                       |
| Photos Pure ages a (unre-cliecking               |                                                                                                    |                                       |
|                                                  | Methodology: Methodology L                                                                                                    | anguage Mode: Verilog                 |
|                                                  |                                                                                                    |                                       |

| Atrenta Console - Project-3.prj *                                                                                                    |
|----------------------------------------------------------------------------------------------------|
| Eile Edit Bun Tools Help                                                                                                    |
| Design Setup Goal Setup & Run Analyze Results                                                                                                    |
| 🐺 Go to 'Setup Design' and setup Blackboxes. Select a design goal for analysis, and add setup information (design intent data). 🕅 Search 📃 In Session Log 🛓 Go 🗴                                                                                                    |
| Select Goal Setup Design Setup Goal                                                                                                    |
| « Martin Steps                                                                                                    |
| Before You Start Analyze Clock Trees                                                                                                    |
| Resolve Blackboxes                                                                                                    |
| Design Clocks                                                                                                    |
| Choose Constraints synchronous clocks into the same domain, set the correct frequencies, mark testclocks, and save the final clock information                                                                                                    |
| Generate SDC file in the SGDC file. You can specify missing constraints in clock path as shown below:                                                                                                    |
| Choose More Constraints                                                                                                    |
| Generate SDC incrementally                                                                                                    |
| Ouck Sources Ouck Sources Ouck Source Not StaticRap Source OFF Mon accume_path and accume_to a source of the source of the sourc |
| A light light l    |
| The start include the start of the start in the start infinite start in the start infinite start in the start in the start infinite start in the start infinite start in the start infinite start in the start in the start infinite start in the start infinite start in the start infinite start in the start infinite start in the start in the start infinite start in the start infinite start in the start infinite start in the start in the st      |
| Setup Status Setup Status                                                                                                    |
| Progress 28% Show clock trees and finalize clock definition interactively (will run Spyglass)? Yes Skin                                                                                                    |
| Show Summary Page                                                                                                    |
| Restart 🖨 Back 🌳 Next 🗸 Close                                                                                                    |
| Session Log                                                                                                    |
|                                                                                                    |
|                                                                                                    |
| SpyGlass Exit Code 0 (Rule-checking completed with errors)                                                                                                    |
| Methodology: Methodology Language Mode: Verilog                                                                                                    |

#### Step-by-Step Solution

| Atrenta Console - Project-3.prj *                        |                                                           |                          |               |                 |                |             | - 8                |
|----------------------------------------------------------|-----------------------------------------------------------|--------------------------|---------------|-----------------|----------------|-------------|--------------------|
| <u>Eile E</u> dit <u>B</u> un <u>T</u> ools <u>H</u> elp |                                                           |                          |               |                 |                |             |                    |
| Design Setup                                             | Goal Setup & Rur                                          | 1                        | G             | Analyze         | Results        |             |                    |
| Go to 'Setup Design' and setup Bla                       | ackboxes. Select a design goal for analysis, and add setu | p information (design in | tent data). 🕯 | Search          | ± In           | Session Log | _<br><u> </u> Go → |
| Select Goal Setup Design Setup G                         | Goal                                                      |                          |               |                 |                |             |                    |
| « 📓 Setup Steps                                          | Add clock(s) Generate SGDG Modular S                      | chematic 🚮 Increment     | tal Schematic |                 |                |             |                    |
| Before You Start                                         | Generate SGDC                                             | Clock So                 | urces         | 1               | ar             | (           |                    |
| Resolve Blackboxes                                       | Clock Domain                                              | Period                   |               | Edge Clock Type | e Clock Cones  | Mux Selects | Latc               |
| Design Clocks                                            | ■ SOCRATES.GLEN SOCRATES.GLI                              | EN 10                    |               | Primary         | <u>10</u>      | 2           | Both               |
| Choose Constraints                                       | ■ SOCRATES.CLKI SOCRATES.CLI                              | KI 10                    |               | Primary         | <u>10</u>      | 2           | Both               |
|                                                          | ■ <u>SOCRATES.PCI_CLK</u> SOCRATES.PC                     | I_CLK 10                 |               | Primary         | 1              | 0           | Flop -             |
|                                                          | SOCRATES.USB_PHY_CLK_SOCRATES.USI                         | B_PHY_CLK 10             |               | Primary         | 1              | 0           | Flop               |
|                                                          | SOCRATES.clk_atr SOCRATES.clk_                            | _atr 15                  |               | Primary         | 3              | 1           | Flop               |
| Generate SDC incrementally                               | ■ SOCRATES.MC CLK SOCRATES.MC                             | CLK 10                   |               | Primarv         | 1              | 0           | Flop 1             |
|                                                          | K                                                         |                          |               |                 |                |             |                    |
|                                                          |                                                           | Clock Ci                 | ones          |                 |                |             |                    |
|                                                          | Clock Cone                                                | Instance Count           | Source clocks | Mux Selects     |                |             |                    |
|                                                          | SOCRATES.RefDesCore.wb_s3_irda.mir_rx.br_det.rt           | lc_N40 L:2               | 2             | 2               |                |             |                    |
|                                                          | SOCRATES.clk50                                            | F:6                      | 2             | 0               |                |             |                    |
|                                                          | SOCRATES.clk33                                            | F:6                      | 2             | 0               |                |             |                    |
|                                                          | SOCRATES.clk25                                            | F:6                      | Z             | U O             |                |             |                    |
| 1                                                        | SOCRATES OK atr                                           | F:6                      | <u> </u>      | 0               |                |             |                    |
| Setup Status                                             | SOCRATES clk tic                                          | F:18                     | 1             | 0               |                |             |                    |
| Progress 28%                                             | SOCRATES.usb phy clk pad i                                | F:1521                   | 1             | 0               |                |             | $\nabla$           |
| Show Summary Page                                        | -                                                         |                          |               |                 |                | Clocks:10,  | Cones:20           |
|                                                          |                                                           |                          | de            |                 |                |             | ~                  |
|                                                          |                                                           |                          | (7)           | Restart         | Back           | Next 🗸      | Close              |
| *                                                        | Se                                                        | ession Log               |               |                 |                |             |                    |
|                                                          |                                                           |                          |               | Methodolog      | y: Methodology | Language Mo | ode: Verilog       |

4. Specify the constraint that you want to generate. The setup will provide you with the default file, gensdcConstraintsFile.txt, for specifying the constraints. Edit the gensdcConstraintsFile.txt file to specify the constraints that you want to generate in the first run.

| 🗸 Atrenta Console - Project-3.prj *                      |                                                                                                    | - 8 *                                                                                                    |
|----------------------------------------------------------|----------------------------------------------------------------------------------------------------|----------------------------------------------------------------------------------------------------|
| <u>Eile E</u> dit <u>R</u> un <u>T</u> ools <u>H</u> elp |                                                                                                    |                                                                                                    |
| Design Setup                                             | Goal Setup & Run Analyz                                                                                                    | ze Results                                                                                                    |
| 🐗 Go to 'Setup Design' and setup Bl                      | ackboxes. Select a design goal for analysis, and add setup information (design intent data). 🛛 💐 Search 📃                  | 🛓 In Session Log 🛓 Go 🛛                                                                                                    |
| Select Goal Setup Design Setup                           | Goal                                                                                                    |                                                                                                    |
| « 🛛 📓 Setup Steps                                        |                                                                                                    | » Help                                                                                                    |
| Before You Start                                         | □ New File<br>Save Edit File: /u/sridhar/Testcases/Atrenta/Examples/DAC2008/SDC_GenerateIncr/Project-3/SOCR.               |                                                                                                    |
| Resolve Blackboxes                                       | Rave As                                                                                                    | Specifying the                                                                                                    |
| Design Clocks                                            | - + This file contains the list of all SDC constructs that ar                                                              | constratints to                                                                                                    |
| Choose Constraints                                       | Copy the line by removing the '#' symbol in front of it.                                                                   | be generated                                                                                                    |
| Generate SDC file                                        | Paste This file should be given as argument to the 'gen_sdc_con                                                            |                                                                                                    |
| Choose More Constraints                                  | <pre># policy parameter to generate parameters for the constrain # SDC_GenerateIncr rule.</pre>                            |                                                                                                    |
| Generate SDC incrementally                               | <pre># By default only set_case_analysis, create_clock and creat # are created. ####################################</pre> | "gensdcConstraintsFile.tx<br>t" contains the list of<br>SDC constructs that<br>should be generated.<br>Edit the<br><i>gensdcConstraintsfile bxt</i><br>file to include constraints<br>you are interested in<br>generating. This default<br>file contains all the<br>constraints that can be<br>generated docks, and<br>generated clocks, and |
| Progress 42%                                             | #set_drive<br>#set_driving_cell                                                                                            | commands being                                                                                                    |
| Show Summary Page                                        | #set. max delav                                                                                                    | uncommented. I o<br>include additional                                                                                                    |
|                                                          | Restart 🖨                                                                                                    | Back 🖨 Next 🗸 Close                                                                                                    |
| *                                                        | Session Log                                                                                                    |                                                                                                    |
|                                                          | Methodol                                                                                                    | ogy: Methodology Language Mode: Verilog                                                                                                    |

5. The setup then prompts you for creating a parameterized SDC. Depending on your response, a different kind of SDC would be created. If you click "Yes", all placeholders are replaced by Tcl parameters and you only need to set the values to the parameters. For example, the SDC file will look like the following:

```
set_clka_cc_p 10
set clka_cc_wv {0 5}
create_clock -name clka_cc -period $clka_cc_p -waveform
$clka_cc_wv [get_ports {clka}]
If you choose "No", the SDC file will look like:
create_clock -name clka_cc -period 10 -waveform {0 5}
[get_ports {clka}]
```

This step will complete the setup for SDC Generation. When you click

|                                                                                                    | Atrenta Console - Project-1.prj *                                                                                                    |                                                                                                    |
|----------------------------------------------------------------------------------------------------|----------------------------------------------------------------------------------------------------|----------------------------------------------------------------------------------------------------|
| <u>E</u> ile <u>E</u> dit ⊻iew <u>R</u> un <u>T</u> ools <u>H</u> elp                                                                                          |                                                                                                    |                                                                                                    |
| Design Setup                                                                                                    | Goal Setup & Run                                                                                                    | Analyze Results                                                                                                    |
| 👘 Go to 'Central Setup' and setup Blackbo                                                                                                    | xes. Select a design goal for analysis, and add setup information (design inte                                                                                                    | 🏘 Search 📃 🛓 In Session Log 🛓 Go                                                                                                    |
| Select Goal Central Setup Setup Goal                                                                                                    |                                                                                                    |                                                                                                    |
| Kesolve Blackboxes     Design Clocks     Choose Constraints     Generate SDC file     Choose More Constraints     Generate SDC incrementally     Setup Closure | Generating SDC Template<br>When you hit the next button, it will run the step to generate the SC<br>An intermediate CSV template is generated containing seed const<br>place holders for values, like clock period, divide by factor etc. whit<br>The option below gives you the ability to generate a parametrized S<br>If you choose "No", the SDC file will look like following:<br>create_clock -name clka_cc -period 10 -waveform {0 5} [get_ports<br>If you choose "Yes", all place holders are replaced by tcl parameter<br>parameters, e.g. the SDC file will look like the following:<br>set clka_cc_p 10<br>set clka_cc_w 10 5}<br>create_clock -name clka_cc -period \$clka_cc_p -waveform \$clka_<br>The rules for defining parameter names are called SPNC conventit<br>specified via policy parameter 'gen_sdc_param_file'. The SPNC ma<br>Use following SPNC for generating parameter for 'min rise' option:<br>set _input_delay %objectlist0.objname_%clock.objname_id_morm<br>%choetlist0 objectang: refers to the a holter ti the input dielay constri | DC template based on the set up done in previous step.<br>traints and new constraints. It is a template, since it has<br>ich the user needs to fill.<br>SDC file.<br>ts (clka)]<br>ters and the user only need to set the values to the<br>_cc_wv [get_ports {clka}]<br>ons. The SPNC, for constraints, is written in a file and<br>ay be edited as per user's needs, as follows:<br>of input delay constraints, such that the name refers to<br>min -rise<br>related to the set of the clock. To make it |
| - Setup Status                                                                                                    | unique, 'mnr' mnemonic is added to represent 'min rise'.<br>Similar SPNC constraint can be given for 'max fall' option, as follow:<br>set_input_delay %objectist.0.objname_%clock.objname_id_mxf-mi<br>For generating parameter such that a single parameter is generate<br>use following SPNC:                                                                                                    | /s:<br>nax -fall<br>ed for all options, min rise, min fall etc. of an input delay,                                                                                                    |
| Progress 50%                                                                                                    |                                                                                                    |                                                                                                    |
| Show Summary Page                                                                                                    | Do you create parametrizable SDC? (Default is No)                                                                                                    | Yes No                                                                                                    |
|                                                                                                    |                                                                                                    |                                                                                                    |
|                                                                                                    |                                                                                                    | Restart 🖨 Back 🖨 Next 🗸 Close                                                                                                    |
| *                                                                                                    | Session Log                                                                                                    |                                                                                                    |
|                                                                                                    |                                                                                                    | New_RTL   Mixe                                                                                                    |
|                                                                                                    |                                                                                                    |                                                                                                    |

the Next button, the constraints are generated.

After the generation is complete, look for the SDC\_GenerateIncr rule in the INFO category. This is the rule that was run to create the SDC template. Double-click the message with a spreadsheet icon. The Spreadsheet Editor appears. You can use this editor to modify the clock crossing file, if generated, and the placeholders in the generated template.

The clock crossing file is generated if there are unclassified interacting clock pairs in the design. Before you can go ahead with the population of the template, review all clock crossing information to indicate the relationships between clock pairs. This information is used to generate false paths or interclock uncertainty or clock groups between clock pairs.

You cannot edit the template SDC file before classifying the clock crossing file.

| *            |         |                                      |                                                                  |                 | Atrenta Console                            | - Project-1.prj *                                         |                       |                  | - I ×          |  |
|--------------|---------|--------------------------------------|------------------------------------------------------------------|-----------------|--------------------------------------------|-----------------------------------------------------------|-----------------------|------------------|----------------|--|
| <u>F</u> ile | Edit    | <u>V</u> iew <u>R</u> un <u>T</u> or | ols <u>H</u> elp                                                 |                 |                                            |                                                           |                       |                  |                |  |
|              | _       | David State                          |                                                                  |                 | A 14                                       |                                                           | (                     |                  | ×              |  |
|              |         | Design Setu                          | P                                                                | -               | Goal Setup & Ri                            | in                                                        | Ana                   | lyze Results     |                |  |
| <b>F</b> 0   | io to ' | Central Setup' and :                 | setup Blackboxes. Select a design go                             | al for ana      | lysis, and add setup i                     | nformation (design inte                                   | 🕅 Search              | 🛃 In Session Log | ± Go ×         |  |
| 1            |         |                                      |                                                                  |                 |                                            |                                                           |                       |                  |                |  |
| Sele         | ct Goa  | al Central Setup                     | Setup Goal                                                       |                 |                                            |                                                           |                       |                  |                |  |
|              |         |                                      |                                                                  |                 |                                            |                                                           |                       |                  |                |  |
|              | Run S   | Setup Process 🕞 H                    | Hide HDL Viewer                                                  |                 |                                            |                                                           |                       |                  |                |  |
|              |         |                                      |                                                                  |                 |                                            |                                                           |                       |                  |                |  |
|              |         | top.csv   constrai                   | nis.sguc                                                         |                 |                                            |                                                           |                       |                  |                |  |
|              |         | 1 #create                            | generated clock, name, add, object                               | tlist, m        | aster clock, sourc                         | e, divide by, invert, multip<br>(Clk1)1 [get pige (f3/CR) | ly_by, duty_cycle, ed | ges,edge_shift   |                |  |
| Μe           | s").    | 3                                    | Jeneracea_crock, conk_1, 1, [gec_]                               | , ino (10       | (d)],[gec_crocks                           | (onci)), (dec_bins (rover)                                | 1                     |                  | - B            |  |
| 2            | сж      | 4 #simple_<br>5 simple c             | clock_uncertainty,objectlist,v<br>lock_uncertainty.[get_clocks { | clk1)].         | ?                                          |                                                           |                       |                  | z              |  |
| ance         | -       | 6 simple_c                           | lock_uncertainty, [get_clocks {                                  | <u>c1k2}j</u> , | =05                                        |                                                           |                       |                  | av             |  |
| Inst         |         | 8 simple_c                           | clock_uncertainty,[get_clocks]                                   |                 | hika ka ka ka ka ka ka ka ka ka ka ka ka k | Spread                                                    | sheet Viewer          |                  |                |  |
|              | 1       | 0 eimnlair                           | lock uncertaintir fost clocks                                    | File \          | 'iew Update Tools                          |                                                           |                       |                  | Help           |  |
| _            |         | <u> </u>                             |                                                                  | 218             |                                            | Wo 📢 🚺 🐻 🐻 👿                                              |                       | <b>#9</b> ,      | 0 10 0         |  |
|              | 100     | Minus Mag Trop                       |                                                                  | ton ow          |                                            |                                                           |                       |                  |                |  |
|              | -       | view. Ivisg free                     | T (T ) - 2 III - 1 O                                             | wp-cre          | issings.csv up.cs                          | v   up.suc                                                |                       |                  |                |  |
|              | 0       | E Message                            | e Tree ( Total: 7, Walved: U)                                    |                 | ± value=                                   |                                                           |                       |                  |                |  |
|              | 80      |                                      | U:[7]<br>DetectTenDesignUnits [1] Identify th                    |                 | A                                          | В                                                         |                       | С                |                |  |
|              | ø       |                                      | ElabSummary (1) Ganaratas Elabor                                 | 1               | #For each clock pair                       | replace '?' with mnemonic to                              | generate constraints  |                  |                |  |
|              |         |                                      | InfoSolihVersionSummary [1] Benor                                | 2               | #Refer table below to                      | know mnemonic associated                                  | with the constraint   |                  |                |  |
|              |         |                                      | SDC GenerateIncr [4] Incrementa                                  | [               |                                            |                                                           |                       |                  |                |  |
|              | 522     |                                      | - Value for parameter -gen sdc                                   | 3               | #Constraint Name                           | Mnemonic                                                  |                       |                  |                |  |
| sults        |         |                                      | Project-1/top/initial_rtl/constrain                              |                 | nest false webb                            | r                                                         |                       |                  |                |  |
| Be           |         |                                      | Crossings file containing uncor                                  | 4               | #set_laise_path                            | P                                                         |                       |                  |                |  |
|              |         |                                      | Project-Triop/Initial_N/Constrain                                | 5               | #set_clock_groups                          | G                                                         |                       |                  |                |  |
|              |         |                                      | Project-1/top/initial rtl/cons                                   |                 |                                            | 9                                                         |                       |                  |                |  |
|              |         |                                      | Reading initial constraints from                                 | 6               | #set_clock_uncertain<br>to                 | U                                                         |                       |                  |                |  |
|              |         |                                      |                                                                  | 7               | *<br># After Saving                        | open the main csy to generate                             | sdc constraints       |                  |                |  |
|              |         |                                      |                                                                  |                 |                                            | all and a set of generation                               |                       |                  |                |  |
|              |         |                                      |                                                                  | 8               | Clk1                                       | Clk2                                                      | ?                     |                  |                |  |
| _            |         |                                      |                                                                  | 9               | Clk2                                       | vClk1                                                     | ?                     |                  |                |  |
|              |         |                                      |                                                                  | 10              | CIK2                                       | VCIk2                                                     | 0                     |                  |                |  |
|              |         |                                      |                                                                  | 12              | GCLK_1                                     | vCiki<br>vCik2                                            | r<br>9                |                  | [ ] [          |  |
| \$           |         |                                      |                                                                  |                 |                                            |                                                           |                       |                  |                |  |
|              |         |                                      |                                                                  | . <u> </u>      |                                            |                                                           |                       | Nic              | NV PTL   Mixed |  |
|              |         |                                      |                                                                  |                 |                                            |                                                           |                       | INE              | w_nic   wixed  |  |

As you can see, the clock crossing file contains ? (question mark) character. This character signifies that the clock pair is unclassified. To classify the clock pairs, replace the ? character for each pair as described in the following table.

| Replace ? Character with | To Generate           | Relationship   |  |  |
|--------------------------|-----------------------|----------------|--|--|
| F                        | set_false_path        | Not applicable |  |  |
| U                        | set_clock_uncertainty | Not applicable |  |  |

| GA | set_clock_groups | asynchronous         |
|----|------------------|----------------------|
| GL | set_clock_groups | logically_exclusive  |
| GP | set_clock_groups | physically_exclusive |

After making changes for all clock pairs, save the changes. The Console GUI displays the status of the crossing pairs classification. The CSV file contains an updated list of set false path,

set\_clock\_uncertainty,

and/or set clock groups constraints specified.

After you have completed the clock crossing file classification, click the **Update** button to save the file. You cannot update the crossing file after you have saved it. Now, enter all the timing values in the template SDC file and generate the output SDC by clicking the **Generate SDC** option in the **File** menu of the Spreadsheet Editor.

|     |            |                                |                   |                       |                       | Atr        | enta Console - Projec                                 | ct-1.prj *               |           |              |                           |                     |
|-----|------------|--------------------------------|-------------------|-----------------------|-----------------------|------------|-------------------------------------------------------|--------------------------|-----------|--------------|---------------------------|---------------------|
| -   | File E     | Edit <u>R</u> un <u>T</u> ools | Help              |                       |                       | ~          |                                                       | Spreadsheet View         | ver - SOC | RATES.cs     | IV.                       | - 0 ×               |
| 4   |            | Desi                           | gn Setup          |                       |                       | File       | Options                                               |                          |           |              | -                         | Help                |
|     | Sel        | lect a design goal             | for analysis, and | l add setup informati | on (design intent d   |            |                                                       | 🖳   🗟 🖃                  |           |              | <b>#</b> 9,               | <u></u>             |
|     | Coloret I  | Cast L Cature Cas              | a İ               |                       |                       |            | ± fx=                                                 |                          |           |              |                           |                     |
|     | belect     | Goal Setup Go                  | au                |                       |                       | -          | A                                                     | В                        |           | c I          | D                         | E I                 |
| 1 c | Click or   | n run to proceed y             | vith setup check  | 8                     |                       | 11         | #set_case_analysis                                    | design object list       | value     |              |                           |                     |
| 14  |            |                                |                   |                       |                       | 12         | set_case_analysis                                     | [get_pins (RefDesCore/wk | ?         |              |                           |                     |
|     | 00         | un Catur Prasas                |                   | Manuar                |                       | 13         | set_case_analysis                                     | [get_pins {RefDesCore/wk | ?         |              |                           |                     |
|     |            | un betup Process               |                   | Viewer                |                       | 14         | # END CASE ANALYSIS                                   |                          |           |              |                           |                     |
|     |            | ALC - RA TH                    | COCRATEC          | Tantana               | . I                   | 15         |                                                       |                          |           |              |                           |                     |
| 1   | <i>m</i> _ | East File                      | SUCRATES.C        | autoclocks.sgd        | 2                     | 16         | # BEGIN PRIMARY CLO                                   |                          |           |              |                           |                     |
| 1   |            | 💻 Print File                   | 1 ###             | ****                  | *****                 | 17         | # create_clock                                        | name                     | add       |              | design object list        | period              |
| ]   |            |                                | 2 # 0             | reated by Spy         | Glass SDC_Ger         | 18         | create_clock                                          | SOCRATES_CLKI            |           |              | [get_ports {CLKI}]        | 10                  |
| -   |            | Prev Probe                     | 3 ###             | ***********           | **********            | 19         | create_clock                                          | SOCRATES_ETH_RXCLH       | ·         |              | [get_ports (ETH_RXCLK     | <u>}10</u>          |
| -   | Ne N       | C# Ne.1 Probe                  | 4<br>5 # F        | FOIN SET              |                       | 20         | create_clock                                          | SOCRATES_ETH_TXCLK       |           |              | [get_ports (ETH_TXCLK)    | J10                 |
|     | 5          |                                | 6 #se             | t.parameter n         | ame, paramete         | 21         | create_clock                                          | SOCRATES_GLEN            |           |              | [get_ports (GLEN)]        | 10                  |
|     | 8          | Next Load                      | 7 set             | 7 set, cp_name, CP    |                       | 22         | _create_clock                                         | SOCRATES_GPIO_CLK        |           |              | [get_ports (GPIO_CLK)]    | 10                  |
|     | 00         | Next Load                      | 8 # E             | ND SET                |                       | 23         | create_clock                                          | SOCRATES_MC_CLK          |           |              | [get_ports (MC_CLK)]      | 10                  |
|     | Σ          | Prev Load                      | 9<br>10 # F       | FOIN CASE ANA         | LYSTS                 | 24         | create_clock                                          | SOCRATES_PCI_CLK         |           | 1            | [get_ports (PCI_CLK)]     | 10                  |
|     |            | 🔯 Next Dri                     | 11 #se            | t case analys         | is, design ob-        | 25         | create_clock                                          | SOCRATES_USB_PHV_I       |           |              | [get_ports {USB_PHV_0     | :10                 |
|     |            | Draw Dri                       |                   |                       | 3 - 1 - 1 - 1         | 26         | Jereate clock                                         | SOCBATES elk atr         | )         |              | linet norts (clk atr3)    | 10 10               |
|     |            | riev Dri                       | M                 |                       |                       |            |                                                       |                          |           |              |                           | /                   |
|     |            | Benorts >                      | Mew: Men Ti       | roo <b>J</b>          | Crown By: Sev         | erity      | 1                                                     | A Advanced               | d Search  |              | Help                      |                     |
|     |            | - noperto                      | new. Imog n       |                       |                       |            |                                                       |                          |           |              |                           |                     |
|     |            | Ct Add Tag                     |                   | gensdcConstr          | aintsFile.txt, Ö      |            |                                                       |                          |           | 600 One      | an ka ha an               | 4                   |
|     |            | Colota Tan                     |                   | Crossings f           | ile containing uncor  | nstraineo  | Clock Pairs generated for                             | design/block SOCRATES,   |           | SDC_Gener    | ratemer                   |                     |
|     | ts.        | W Delete rag                   |                   | -Ul /u2/sridhar/l     | DAC2008/SDC_Ge        | enerate ir | cr/Project-1/SOCRATES/C                               | onstraints/RTL/Gen_Cons  | traints   | Description  | 2 C 10 2020               | 1 00002000          |
|     | sul        | K Modify Tag                   |                   | opygiass_re           | por ts/constraints/c  | JOCHAI     | Lu-ci usainga.cav, u                                  |                          |           | Incremental  | y generate a template cor | straints file for   |
|     | Re         |                                |                   | /u2/sridhar           | /DAC2008/SDC (        | Generat    | rs generated for design/bi<br>elncr/Project-1/SOCRATE | S/Constraints/RTL/Gen    | Cons      | a block more | <u>e</u>                  |                     |
|     |            | Modular .                      |                   | aints/spygl           | ass reports/cons      | traints/   | SOCRATES.csv, 0                                       |                          |           | Severity     |                           |                     |
|     |            | incremen.                      | F                 | Template const        | trainto filo nonorato | d for de   | eigenblock SOCRATES                                   |                          |           | Into         |                           |                     |
|     |            | T Waiver                       |                   |                       |                       |            |                                                       |                          |           | External Li  | nks                       | V                   |
|     | _          |                                |                   |                       |                       |            |                                                       |                          |           |              |                           |                     |
|     |            |                                |                   |                       |                       |            |                                                       | 🤣 R                      | iestart   | 🖨 Back       | Next                      | 🗸 Close             |
| -   |            |                                |                   |                       |                       |            | Session Log                                           | 3                        |           |              |                           |                     |
|     |            |                                |                   |                       |                       |            |                                                       |                          |           |              | Meth                      | odology: Methodolog |
|     | _          |                                |                   |                       |                       | _          |                                                       |                          |           |              | Metri                     | saciogy, methodolog |

6. The SDC generated in the previous step will act as the seed SDC for incremental addition of more SDC constraints. Modify the SGDC file to include this SDC as the seed file.

| 🗸 Atrenta Console - Project-4.prj *                      |                                                |                                                                |                                                                                                    | _ 8 ×            |
|----------------------------------------------------------|------------------------------------------------|----------------------------------------------------------------|----------------------------------------------------------------------------------------------------|------------------|
| <u>Eile E</u> dit <u>R</u> un <u>T</u> ools <u>H</u> elp |                                                |                                                                |                                                                                                    |                  |
| Design Setup                                             | Goal Set                                       | ip & Run                                                       | Analyze Results                                                                                                    |                  |
| 🖛 Go to 'Setup Design' and setup Blac                    | kboxes. Select a design goal for analysis, and | add setup information (design intent data).                    | 🕅 Search 📃 🛃 In Session Lo                                                                                                    | og 🛃 Go ×        |
| Select Goal Setup Design Setup Go                        | pal                                            |                                                                |                                                                                                    |                  |
| « 📓 Setup Steps                                          | ♣ Add SGDC File(s) X Delete File               | Edit File: cdc_setup_clocks.s                                  | gdc                                                                                                    | » Help           |
| Before You Start                                         | File Status                                    | Save clock -name "SOCRATES"                                    | K" -domain "SOCRATES.MC_CLK"                                                                                                    |                  |
| Resolve Blackboxes                                       | autoresets.sgdc Enabled for                    | Save As clock -name "SUCRATES. PCI C                           | LK" -domain "SOCRATES FOI CLK"<br>XCLK" -domain "SOCRATES FIL TXCLK"<br>24.8" -domain "SOCRATES OF 10 - 01 - 01 - 01 - 01 - 01 - 01 - 01 | A                |
| Design Clocks                                            | Cdc_setup_clocks.sgdc Enabled for Gr           | clock -name "SOCRATES. CLKI"<br>clock -name "SOCRATES. CLKI"   | -domain "SOCRATES.CLKI"<br>WCLK" -domain "SOCRATES.ETH RXCLK"                                                                            | d                |
| Choose Constraints                                       | Tradie analysis.sgdc Enabled for               | Cut clock -name "SOCRATES.GLEN"<br>clock -name "SOCRATES.USB_P | -domain "SOCRATES.GLEN"<br>"HY_CLK" -domain "SOCRATES.USB_PHY_CLK"                                                                       | d _              |
| Generate SDC file                                        |                                                | Clock -name "SOCRATES.clk_t<br>Clock -name "SOCRATES.clk_a     | tlc" -domain "SOCRATES.clk_tlc"<br>str" -domain "SOCRATES.clk_atr"                                                                       | i                |
| Choose More Constraints                                  |                                                | sdcschema -file SOCRATES.sd                                    | lc -mode seed                                                                                                    | n                |
| Generate SDC incrementally                               |                                                |                                                                |                                                                                                    | g                |
|                                                          |                                                | I                                                              |                                                                                                    | L<br>A           |
|                                                          |                                                |                                                                |                                                                                                    | 0                |
|                                                          |                                                |                                                                |                                                                                                    | e II             |
|                                                          |                                                |                                                                |                                                                                                    | tr               |
|                                                          |                                                |                                                                |                                                                                                    | a                |
|                                                          | Becommended Constraints                        |                                                                |                                                                                                    | ĩ                |
|                                                          | sdcschema Help                                 |                                                                |                                                                                                    | n                |
| Setup Status                                             |                                                |                                                                |                                                                                                    | t                |
| Progress 71%                                             |                                                |                                                                | -                                                                                                    | S –              |
| Show Summary Page                                        |                                                |                                                                |                                                                                                    |                  |
| Step 13 of 16.1.1                                        |                                                | (                                                              | 🗞 Restart 🖨 Back 🖨 Next                                                                                                    | ✓ Close          |
| *                                                        |                                                | Session Log                                                    |                                                                                                    |                  |
|                                                          |                                                |                                                                | Methodology: Methodology Languag                                                                                                    | je Mode: Verilog |

7. The next step is exactly same as step 4. You can choose additional constraints add incrementally to the seed SDC file. After the constraints have been added, populate the template using the Spreadsheet Editor.

#### **Exit Criteria**

A clean run with a generated SDC template is the exit criteria for this step.

## **SDC Generation in Batch Mode**

The following figure illustrates the steps for running sdc\_gen rule in batch mode.

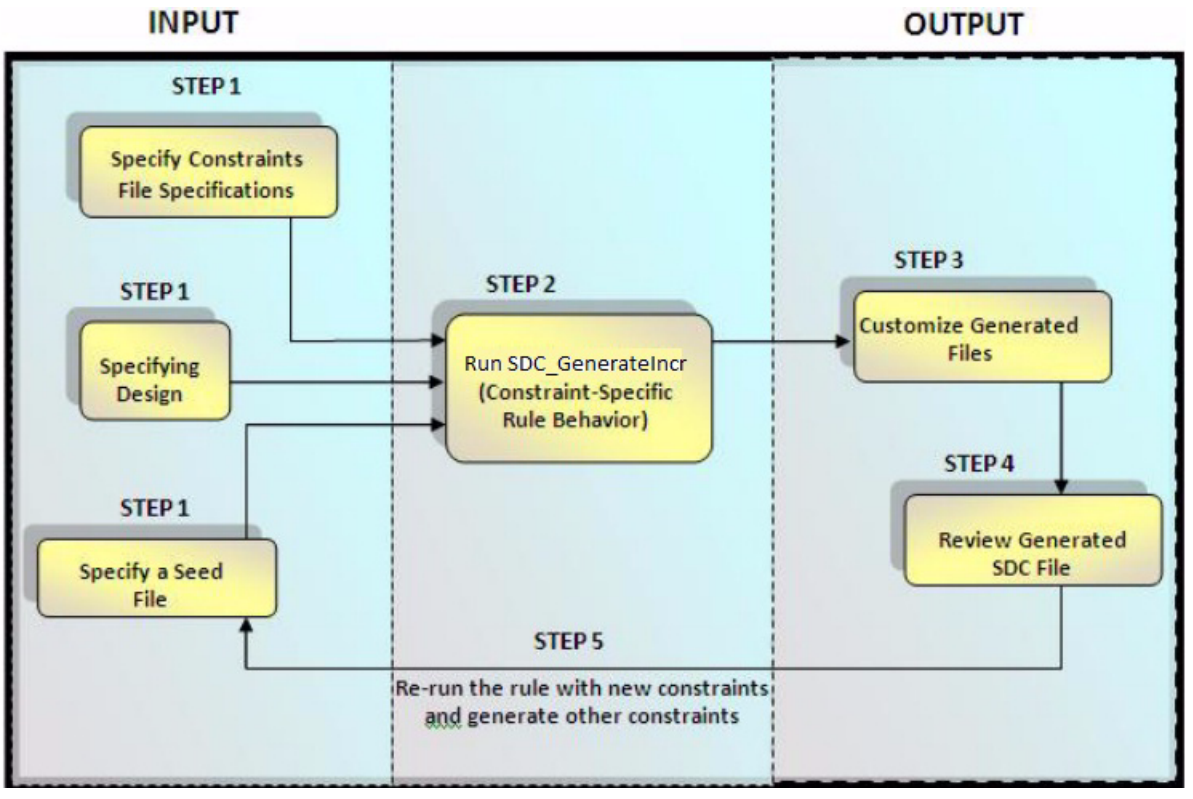

For the first run, initial constraints are provided through a seed SDC file or when you do not have a seed SDC file, you can create clock specification in SGDC and then run the sdc gen goal

spyglass -project design.prj -goal initial\_rtl/constraints/ sdc\_gen -batch

After running the goal, the project can be loaded in the Console GUI, and the SDC file can be generated through the rule interface. The generated file can be used as the seed file to generate more constraints.

#### Step-by-Step Solution

|         |                      |                                              |                   | Atrent     | a Console - Proje       | ct-1.prj *              |           |               |                         | - 0                 |
|---------|----------------------|----------------------------------------------|-------------------|------------|-------------------------|-------------------------|-----------|---------------|-------------------------|---------------------|
| File    | Edit Run Tools       | Help                                         | (v                | 2          |                         | Spreadsheet Vie         | wer - SOC | RATES         | u .                     | - D X               |
|         | Desi                 | gn Setup                                     |                   | File Ont   | ions                    | opreadoncer tre         | ner boe   |               | -                       | Help                |
| s s     | ielect a design goal | for analysis, and add setup information (des | ign intent d      | 20         | <u>.</u>                | 💁   國 🖻                 |           |               | <b>840</b> ,            | <u> </u>            |
| Select  | - Goal   Setup Go    | at I                                         |                   |            | ± fx=                   |                         |           |               |                         |                     |
| 001001  |                      | *                                            |                   |            | A                       | В                       |           | C             | D                       | E I                 |
| Click o | on run to proceed v  | vith setup checks                            | 1                 | 1 #3       | et_case_analysis        | design object list      | value     |               |                         |                     |
|         |                      |                                              | <u> </u>          | 2 se       | t_case_analysis         | [get_pins (RefDesCoreAw | rk ?      |               |                         |                     |
|         | Run Satun Process    | C+ Hide HDL Mewer                            | 13                | 3 se       | t_case_analysis         | [get_pins {RefDesCore/w | rk?       |               |                         |                     |
|         | nuri betup rrocess   | ET HILE HDL Viewer                           | 1                 | 4 #        | END CASE ANALYSIS       |                         |           | 1             |                         |                     |
|         | Calib Dia            | SOCRATES any I suitadaska aada               | 13                | 5          |                         |                         | 1         |               |                         |                     |
|         |                      | autoclocks.sgdc                              | 16                | 6 #        | BEGIN PRIMARY CLO       |                         |           |               |                         |                     |
|         | 💻 Print File         | 1 #####################################      | ######## 13       | 7 #        | create_clock            | name                    | add       | (             | design object list      | period              |
|         |                      | 2 # Created by SpyGlass                      | SDC_Ger 1         | 8 cri      | eate_clock              | SOCRATES_CLKI           |           |               | [get_ports {CLKI}]      | 10                  |
| 1       | Prev Probe           | 3 #####################################      | ####### 1         | 9 cre      | eate_clock              | SOCRATES_ETH_RXCL       | ,F        |               | [get_ports {ETH_RXCLK   | 310                 |
| ew      | C# SH. L PLODS       | 5 # BEGIN SET                                | 20                | 0 cri      | eate_clock              | SUCRATES_ETH_TXCL       | к         |               | get_ports {ETH_TXCLK    | 810                 |
| 2       | _                    | 6 #set, parameter name,                      | paramete 2        | 1 cre      | eate_clock              | SUCRATES_GLEN           |           |               | [get_ports {GLEN}]      | 10                  |
| ule     | Next Load            | 7 set, cp_name, CP                           |                   | 2 cr       | eate_clock              | SOCRATES_GPIO_CLK       |           |               | [get_ports {GPI0_CLK}]  | 10                  |
| pop     |                      | 8 # END SET                                  | 23                | 3 cri      | eate_clock              | SUCRATES_MC_CLK         |           |               | [get_ports {MC_CLK}]    | 10                  |
| ≥       | Prev Load            | 10 # BEGIN CASE ANALYSIS                     | 24                | 4 cri      | eate_clock              | SUCRATES_PCI_CLK        |           |               | [get_ports {PCI_CLK}]   | 10                  |
|         | Next Dri             | 11 #set case analysis, de                    | sign ob           | 5 cr       | eate_clock              | SUCRAIES_USB_PHV        | -         |               | [get_ports {USB_PHV_I   |                     |
|         | Pray Dri             |                                              |                   | 6 m        | eate clock              | SOCBATES dk atr         | 9         |               | inet norts (cik atr3)   | 10                  |
| _       | rrev Dr              | N                                            |                   | J          |                         |                         | 21        |               |                         |                     |
|         | Reports >            | View: Msg Tree 🛃   Gro                       | up By: Severit    | y J        | Ł                       | 🖓 Advance               | ed Search | »             | Help                    |                     |
|         | -                    | gensdcConstraintsFile                        | e.txt. 0          |            | 1001 1100011 11E01001   | en antern Er den_oonen  |           |               |                         |                     |
|         | K Add Tag            | Crossings file cont                          | aining unconstr   | rained Clr | ock Pairs generated for | design/block_SOCBATES   |           | SDC_Gener     | ateincr                 |                     |
| 10      | 😿 Delete Tag         | -Q Ju2/sridhar/DAC20                         | 08/SDC_Gener      | rateIncr/F | Project-1/SOCRATES/C    | onstraints/RTL/Gen_Con  | straints  | Description   |                         |                     |
| ults    | 💋 Modify Tag         | spyglass_reports/c                           | onstraints/SOC    | CRATES-    | crossings.csv, O        |                         | 100       | Incrementally | generate a template cor | nstraints file for  |
| Ses     | _                    | CSV file for impor                           | ting timing nu    | umbers q   | enerated for design/b   | lock SOCRATES,          |           | a block More  | <u></u>                 |                     |
| -       | Modula .             | aints/spurlass_re                            | ports/constra     | ints/SO    | CRATES CSV. 0           | S/Constraints/RTL/Gen   | Cons      | Severity      |                         | _                   |
|         | The record           | Template constraints t                       | file generated fo | or design  | Mook SOCRATES           |                         |           | Info          |                         |                     |
|         |                      | 51                                           |                   |            |                         |                         |           | External Lin  |                         | V                   |
|         | Warver               |                                              |                   |            |                         |                         |           |               | 153                     | - PA                |
|         |                      |                                              |                   |            |                         | (d)                     | Restart   | 🖨 Back        | Next                    | 🗸 Close             |
| *       |                      |                                              |                   |            | Session Lo              | 3                       |           |               |                         |                     |
|         |                      |                                              |                   | _          |                         |                         |           |               | Meth                    | odology: Methodolog |
|         |                      |                                              |                   |            |                         |                         |           |               | mour                    | saciogy. methodolog |

## **Block/IP Methodology Flow**

This stage involves the development of a new RTL. The process of the development of a new RTL goes through progressive RTL refinement starting with simpler goals that meet the basic timing requirements, such as clean clocks and I/O delays. As the RTL code and design constraints mature, the design goals evolve to include exceptions, constraints redundancy and constraints equivalence to ensure that design intent is preserved.

Refer to the *Goals for Block/IP* section for details of all the goals for the Initial RTL Development, RTL Handoff, and Netlist Handoff goals.

## SpyGlass Constraints Block/IP Quick Start

| No. | Step                                                                      | Prerequisite                                                                                                    | Goal                     | More<br>Information                                                                      |
|-----|---------------------------------------------------------------------------|----------------------------------------------------------------------------------------------------|--------------------------|------------------------------------------------------------------------------------------|
| 1   | Check Design<br>Coverage and<br>Extract Domain<br>Information             | Since domains are extracted<br>based on set_false_path,<br>set_clock_group, and<br>set_clock_uncertainty<br>constraints, violation messages<br>from previous steps for these<br>constraints need to be cleaned<br>up before executing the step. | sdc_audit                | Step 1 – Check<br>Design Coverage<br>and Extract<br>Domain<br>Information                |
| 2   | Basic Consistency,<br>Clean Clock<br>Definition, and<br>Delay Constraints | All design files must have passed<br>the tests performed in the setup<br>phase.                                                                                                    | sdc_check                | Step 2 – Check<br>Consistency,<br>Clean Clock<br>Definition, and<br>Delay<br>Constraints |
| 3   | Check Timing<br>Exceptions<br>Structurally                                | It is recommended that timing<br>constraints are cleaned up before<br>you clean up exceptions.                                                                                                    | sdc_exception_st<br>ruct | Step 3 – Check<br>Timing<br>Exceptions<br>Structurally                                   |
| 4   | Remove<br>Redundancy and<br>Achieve Better<br>Retargeting                 | All mandatory steps are completed and cleaned.                                                                                                    | sdc_redundancy           | Step 4 –<br>Remove<br>Redundancy and<br>Achieve Better<br>Retargeting                    |

## **Block/IP Detailed Procedure**

Perform the following steps for this flow:

- Step 1 Check Design Coverage and Extract Domain Information
- Step 2 Check Consistency, Clean Clock Definition, and Delay Constraints
- Step 3 Check Timing Exceptions Structurally
- Step 4 Remove Redundancy and Achieve Better Retargeting
- Step 5 Generate Abstract View of the Block

### Step 1 – Check Design Coverage and Extract Domain Information

#### Objective

This step enables you to compute the design coverage and identify uncovered design objects, such as ports and registers that have not been constrained. In addition, domain information is extracted from the SDC commands. The extracted information is checked for consistency with the SGDC domain information. You can identify conflicting clock domain classifications in the SDC file.

An SGDC file is generated containing the clock\_group information inferred from the SDC constraints, which can be used for further analysis. The generated clocks corresponding to source clocks are reported in a tabular format.

#### Prerequisites

Since domains are extracted based on set\_false\_path,

set\_clock\_group, and set\_clock\_uncertainty constraints, violation messages from previous steps for these constraints need to be cleaned up before executing the step.

#### **Executing the Step**

Run the sdc\_audit goal in the Console GUI by entering the following command:

spyglass -project design.prj -goal rtl\_handoff/constraints/ sdc\_audit

#### Step 2 – Check Consistency, Clean Clock Definition, and Delay Constraints

#### Objective

The objective of this step is to detect the inconsistencies in the specification of clocks and generated clocks and to perform basic checks on overwritten and conflicting constraints. Without clean clock definition, other constraint validation and exception verification is ineffective. Overwritten and conflicting constraints may capture the design intent incorrectly.

This step also detects the inconsistencies in specification of input/output delays, clock latency, and clock uncertainty. Such inconsistencies not only produce incorrect synthesis or static timing analysis results, they can potentially allow these tools to assume a greater slack than available. This

translates to insufficient or incomplete optimization by synthesis, which directly affects the QoR.

Finally, this step checks that all combinational paths are constrained correctly. If a combination path is unconstrained or incorrectly constrained, implementation tools do not perform timing checks on these paths. As a result, the operation of a device at any specified speed cannot be guaranteed.

#### **Pre-requisites**

At this stage, all the design files must have passed the tests performed in the setup phase. For details, refer to the *Run Sanity Checks on Inputs* section.

#### **Executing the Step**

Run the sdc\_check goal in the Console GUI by entering the following command:

spyglass -project design.prj -goal rtl\_handoff/constraints/ sdc\_check

#### Exit Criteria

- 1. All conflicting constraints should be cleaned up.
- 2. All overwritten constraints should be reconciled or justified.
- All clock definition issues should be cleaned up. There should be no undefined clocks or clocks with incorrect sources or clocks with inappropriate characteristics.
- 4. All delay values must be positive numbers.
- 5. All input and output delays must be associated with the correct clocks.
- 6. Input/Output delays must meet the slack requirement.
- 7. All combinational paths must be constrained.
- 8. The delay numbers must be valid and meet the slack requirements.
- 9. After cleaning up reported issues, the step should be rerun to ensure that all rules in this step exit with zero violations.

#### Step 3 – Check Timing Exceptions Structurally

#### Objective

The objective of this step is to check that timing exceptions specified in a constraints file as are on paths which are structurally connected. This step

is a prerequisite before the paths can be verified formally to be correct. Exceptions set on paths that are not structurally connected are redundant and increase the run time of implementation tools.

#### Prerequisites

Even though this step can be run right after the sanity checks, it is recommended that timing constraints are cleaned up before you clean up exceptions.

#### **Executing the Step**

Run the sdc\_exception\_struct goal in the Console GUI by entering the following command:

spyglass -project design.prj -goal design.prj -goal
rtl\_handoff/constraints/sdc\_exception\_struct

#### Exit Criteria

- 1. All exceptions must be on physically connected paths.
- 2. Exceptions should not overlap.
- 3. The step must exit with zero violations for the selected rules.

#### Step 4 – Remove Redundancy and Achieve Better Retargeting

#### Objective

The objective of this step is to remove any redundancy in the constraints and perform checks that might facilitate better retargeting.

#### Prerequisites

This step requires that all mandatory steps are completed and cleaned.

#### Executing the Step

Run the sdc\_redundancy goal in the Console GUI by entering the following command:

spyglass -project design.prj -goal rtl\_handoff/constraints/ sdc\_redundancy

#### **Step 5 - Generate Abstract View of the Block**

#### Objective

The objective of this optional step is to generate an abstract view of the

block. An abstract view is a representative model of a block that contains relevant block information required during SoC-level verification.

For example, it contains block information, such as combinational path details, boundary registers and related clock/reset information, domain information, and boundary constraints used to analyze the block.

An abstract view contains such information in the form of SGDC constraints. SpyGlass provides a way to generate and consumes these abstract view. For more details, please refer to section on *SoC Methodology using Abstraction*.

#### Prerequisites

Since the abstract view is a representation of the block, the block must be fully clean before this view is generated, otherwise it can result in false positive and false negative violation messages during the SoC analysis.

#### **Executing the Step**

Run sdc\_abstract goal in the Console GUI by entering the following command:

spyglass -project design.prj -goal rtl\_handoff/constraints/ sdc\_abstract

## SoC Methodology Flow

During the SoC or subsystem integration, the design architect needs to stitch the block IPs. These block IPs may have been developed internally or selected from a third-party vendor. Depending on the extent of reuse of these IPs, some of them may not have gone through the process of SDC cleaning. This is typically seen in legacy IPs that have existed in prior versions of the design. This creates new challenges during the integration phase.

#### SoC RTL

This stage involves the verification of an SoC design or a subset of design (subsystem) that has been integrated by using various blocks. This field of use involves checks related to interblock/inter-IP issues and consistency across blocks. In addition, it ensures that block constraints are consistent with SoC constraints.

#### SoC Netlist

There are two stages in this category

#### **Netlist Handoff**

The Netlist Handoff goals check whether a design is ready for floor-planning, layout, and back-end implementation.

#### Layout Handoff

The Layout Handoff goals check whether a design has gone through specific activities, such as floor-planning and layout, in preparation for tape out.

Refer to *Goals for SoC RTL and Netlist* for the application of the goals in this field of use.

## SpyGlass Constraints SoC Quick Start

| No. | Step                                                                      | Prerequisite                                                                                                    | Goal                             | More Information                                                                   |
|-----|---------------------------------------------------------------------------|----------------------------------------------------------------------------------------------------|----------------------------------|------------------------------------------------------------------------------------|
| 1   | Check Design<br>Coverage and<br>Extract Domain<br>Information             | Since domains are extracted<br>based on set_false_path,<br>set_clock_group, and<br>set_clock_uncertainty<br>constraints, violation<br>messages from previous<br>steps for these constraints<br>need to be cleaned up before<br>executing the step. | sdc_audit                        | Step 1 – Check<br>Design Coverage<br>and Extract Domain<br>Information             |
| 2   | Validate Abstract<br>Views                                                | Block-level abstract view has been created.                                                                                                    | sdc_abstract_val<br>idate        | Step 2 – Validate<br>Abstract Views                                                |
| 3   | Check Consistency,<br>Clean Clock<br>Definition, and<br>Delay Constraints | All design files must have<br>passed the tests performed<br>in the setup phase.                                                                                                    | sdc_check                        | Step 3 – Check<br>Consistency, Clean<br>Clock Definition, and<br>Delay Constraints |
| 4   | Check Timing<br>Exceptions<br>Structurally                                | It is recommended that<br>timing constraints are<br>cleaned up before you clean<br>up exceptions.                                                                                                    | <pre>sdc_exception_st ruct</pre> | Step 4 – Check<br>Timing Exceptions<br>Structurally                                |
| 5   | Remove redundancy<br>and Achieve Better<br>Retargeting<br>(Optional)      | All mandatory steps are completed and cleaned.                                                                                                    | sdc_redundancy                   | Step 5 – Remove<br>Redundancy and<br>Achieve Better<br>Retargeting<br>(Optional)   |

## **SoC Detailed Procedure**

Perform the following steps for this flow:

- Step 1 Check Design Coverage and Extract Domain Information
- Step 2 Validate Abstract Views
- Step 3 Check Consistency, Clean Clock Definition, and Delay Constraints
- Step 4 Check Timing Exceptions Structurally
- Step 5 Remove Redundancy and Achieve Better Retargeting (Optional)

### Step 1 – Check Design Coverage and Extract Domain Information

#### Objective

This step enables you to compute the design coverage and identify uncovered design objects, such as ports and registers that have not been constrained. In addition, domain information is extracted from the SDC commands. The extracted information is checked for consistency with the SGDC domain information. You can identify conflicting clock domain classifications in the SDC file.

An SGDC file is generated containing the clock\_group information inferred from the SDC constraints, which can be used for further analysis. The generated clocks corresponding to source clocks are reported in a tabular format.

#### Prerequisites

Since domains are extracted based on set\_false\_path,

set\_clock\_group, and set\_clock\_uncertainty constraints, violation messages from previous steps for these constraints need to be cleaned up before executing the step.

#### **Executing the Step**

Run the sdc\_audit goal in the Console GUI by entering the following command:

spyglass -project design.prj -goal rtl\_handoff/constraints/ sdc\_audit

#### Step 2 – Validate Abstract Views

#### Objective

During the SoC integration the integrator may choose to use the complete block definition or use the abstract view generated during block-level runs. If an abstract view of the block is used, this step must be run to ensure that the block-level assumption for constraints used during abstract creation match the SoC-level constraints. For example, for the clock frequency, the case analysis assumed during the block-level run must match the chip-level requirements.

#### Prerequisites

Block-level abstract view has been created.

#### Executing the Step

Run the sdc\_abstract\_validate goal in the Console GUI by entering the following command:

spyglass -project design.prj -goal rtl\_handoff/constraints/ sdc\_abstract\_validate

#### Exit Criteria

- 1. There should be no inconsistency between top-level and block-level constraints.
- 2. If inconsistencies are identified, the block may have to be rerun to create a new abstract. Alternatively, the abstract view may have to discarded and the flow must be run with the RTL view of the block.

#### Step 3 – Check Consistency, Clean Clock Definition, and Delay Constraints

#### Objective

The objective of this step is to detect the inconsistencies in the specification of clocks and generated clocks and to perform basic checks on overwritten and conflicting constraints. Without clean clock definition, other constraint validation and exception verification is ineffective. Overwritten and conflicting constraints may capture the design intent incorrectly.

This step also detects the inconsistencies in specification of input/output delays, clock latency, and clock uncertainty. Such inconsistencies not only produce incorrect synthesis or static timing analysis results, they can potentially allow these tools to assume a greater slack than available. This translates to insufficient or incomplete optimization by synthesis, which directly affects the QoR.

Finally, this step checks that all combinational paths are constrained correctly. If a combination path is unconstrained or incorrectly constrained, implementation tools do not perform timing checks on these paths. As a result, the operation of a device at any specified speed cannot be guaranteed.

#### Prerequisites

At this stage, all the design files must have passed the tests performed in the setup phase. For details, refer to the *Run Sanity Checks on Inputs* section.

#### Executing the Step

Run the sdc\_check goal in the Console GUI by entering the following command:

spyglass -project design.prj -goal rtl\_handoff/constraints/ sdc\_check

#### Exit Criteria

- 1. All conflicting constraints should be cleaned up.
- 2. All overwritten constraints should be reconciled or justified.
- 3. All clock definition issues should be cleaned up. There should be no undefined clocks or clocks with incorrect sources or clocks with inappropriate characteristics.
- 4. All delay values must be positive numbers.
- 5. All input and output delays must be associated with the correct clocks.
- 6. Input/Output delays must meet the slack requirement.
- 7. All combinational paths must be constrained.
- 8. The delay numbers must be valid and meet the slack requirements.
- 9. After cleaning up reported issues, the step should be rerun to ensure that all rules in this step exit with zero violations.

#### Step 4 – Check Timing Exceptions Structurally

This step is same as *Step 3 – Check Timing Exceptions Structurally* in the RTL stage.

#### **Executing the Step**

Run the sdc\_exception\_struct goal in the Console GUI by entering the following command:

spyglass -project design.prj -goal rtl\_handoff/constraints/ sdc\_exception\_struct

#### Step 5 – Remove Redundancy and Achieve Better Retargeting (Optional)

This step is same as *Step 4 – Remove Redundancy and Achieve Better Retargeting* in the RTL stage.

#### Executing the Step

Use the sdc\_redundancy goal in the Console GUI by entering the following command:

```
spyglass -project design.prj -goal rtl_handoff/constraints/
sdc_redundancy
```

## SoC Methodology using Abstraction

## Using the Methodology for SpyGlass Constraints Solution

In SoC, you are concerned whether the top-level SoC constraints are matching with the block-level assumptions and SDC constraints. Constraints catering to the internals of a block do not matter in an SoC. These constraints do not impact the SoC-level timing. However, constraints at the block boundary do have an impact at the SoC level.

At the SoC level, the top-level SDC constraints should match the boundary conditions of the block. For example, suppose there is a clock applied with a period of 10 at the SoC level. This clock is connected to a block port, Port A. At the SoC level, it is important to ensure that there is a similar clock with a period of 10 defined in the block level SDC.

This section describes generating and validating an abstract view while using SpyGlass Constraints Solution.

**NOTE:** This methodology is valid only for structural SpyGlass Constraints checks, such as SDC checks, equivalence, and mode coverage. However, it is not valid for false path and MCP verification.

### Generating an Abstract View in SpyGlass Constraints

To generate an abstract view while using SpyGlass Constraints solution, run the sdc abstract goal.

The following figure shows the process of generating an abstract view in SpyGlass Constraints solution:

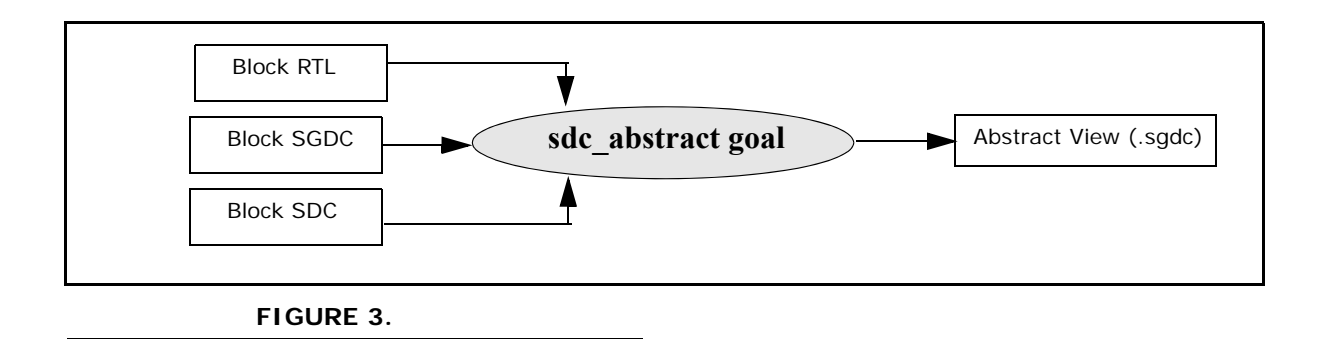

### Example - Generating Abstract View in SpyGlass Constraints

Consider the following design, SGDC file, and SDC file as the input for generating an abstract view:

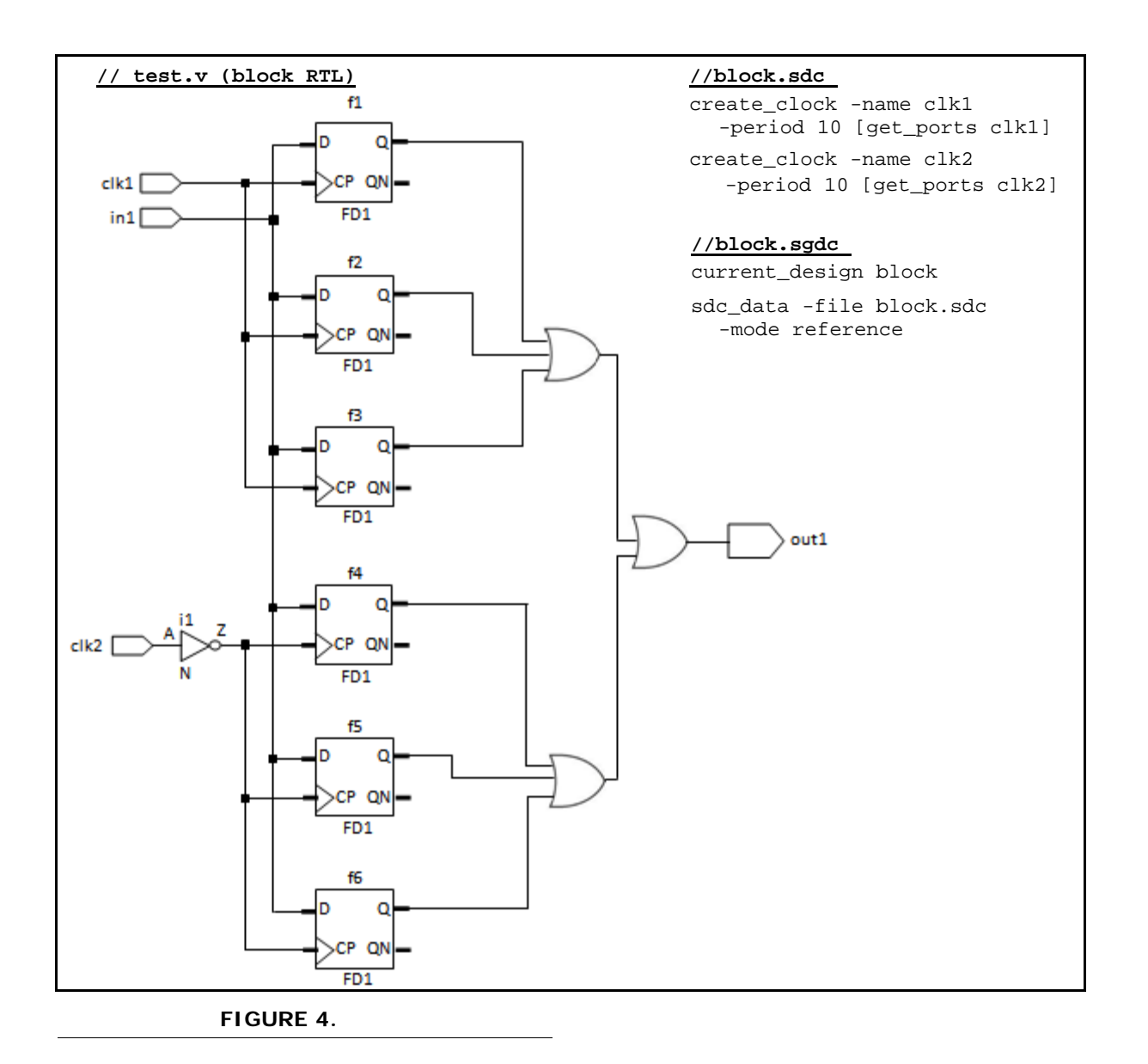

After specifying the above inputs to SpyGlass, run the sdc\_abstract goal.

When the goal run is complete, SpyGlass generates the following SGDC file that represents the abstract view of the block:

```
abstract_port -ports in -connected_inst "\top.f1 " -inst_pin
D -inst_master RTL_FD -path_logic buf -scope const -mode
reference
```

abstract\_port -ports in -connected\_inst "\top.f4 " -inst\_pin
D -inst\_master RTL\_FD -path\_logic buf -scope const -mode
reference

abstract\_port -ports outl -connected\_inst "\top.f1 "
-inst\_pin Q -inst\_master RTL\_FD -path\_logic buf -scope const
-mode reference

```
abstract_port -ports outl -connected_inst "\top.f4 "
-inst_pin Q -inst_master RTL_FD -path_logic buf -scope const
-mode reference
```

```
abstract_port -ports clk1 -connected_inst "\top.f1 "
-inst_pin CP -inst_master RTL_FD -path_logic buf -scope const
-mode reference
```

```
abstract_port -ports clk2 -connected_inst "\top.f4 "
-inst_pin CP -inst_master RTL_FD -path_logic inv -scope const
-mode reference
```

In the abstract view above, the sdc\_abstract goal generates two abstract\_port constraints for each input port (in) and output port (out1) because the design is serving the following two types of flip-flops:

- Flip-flops driven by the clk1 clock. These flip-flops are f1, f2, and f3.
- Flip-flops driven by the clk2 clock. These flip-flops are f4, f5, and f6.

In addition, sdc\_abstract goal generates two abstract\_port constraints for the clk1 and clk2 port. The abstract\_port for clk1 is generated with the -path\_logic option as buf, represents buffer, type because there is no path inversion between the source object and destination clock pin, f1/CP. RTL\_FD is the name of master module inside instance f1 and -inst\_pin is representing the pin of the master module, RTL\_FD, which is connected with block ports, such as in and clk1.

## Validating Block Assumptions in SpyGlass Constraints

To validate assumptions on an abstract view while using the SpyGlass Constraints solution, run the sdc abstract validate goal.

The following figure shows the process of validation in SpyGlass Constraints solution:

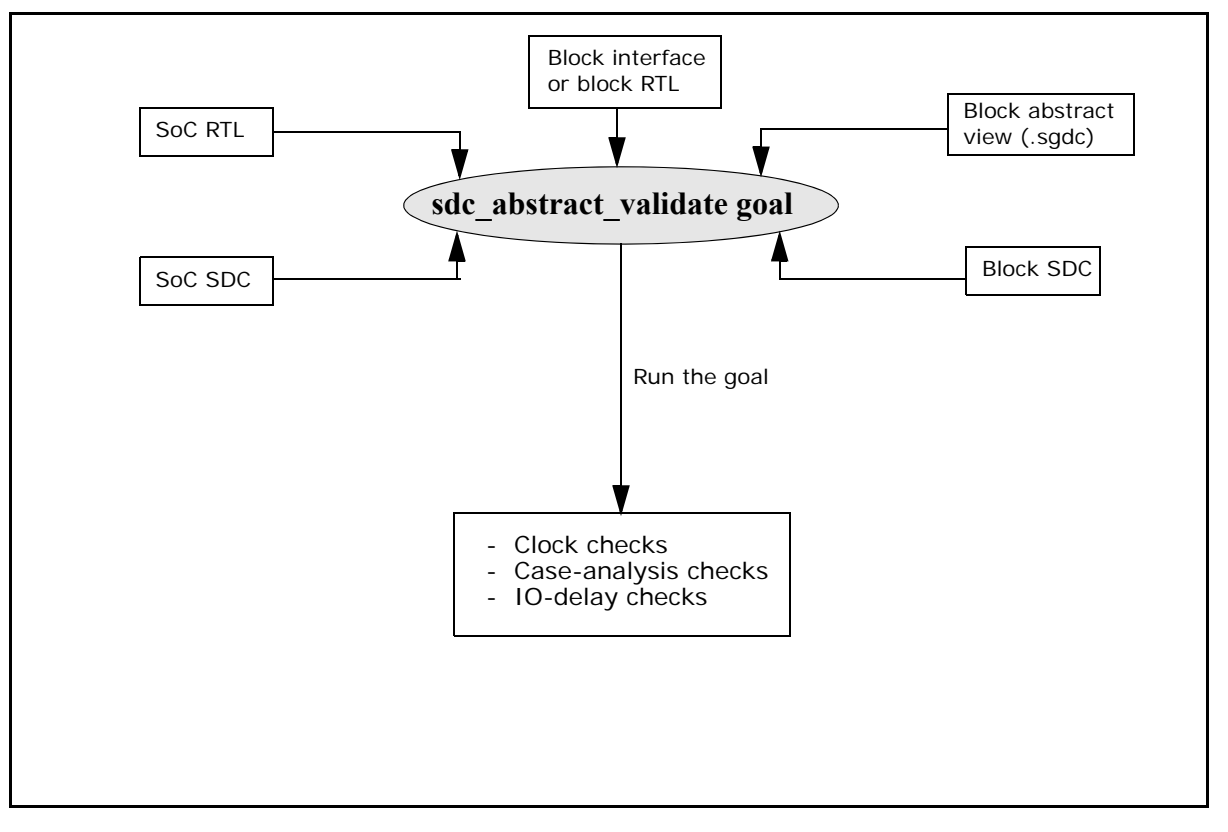

#### FIGURE 5.

During the goal run, constraints-specific validation is performed pertaining to clocks, set\_case\_analysis, and IO delay. These checks are

described below:

#### Clock Checks

- Clock defined at the top-level reaching to the block boundary and no clock is present in block.sdc. Refer to the Example below for more information on this check.
- Clock is present in both top.sdc as well as block.sdc but clock characteristics are not same.

#### Case Analysis Checks

- set\_case\_analysis is given at top level reaching to the block boundary and no set\_case\_analysis is mentioned in block.sdc
- set\_case\_analysis is present in both top.sdc and block.sdc but they are not same.

#### IO Delay Checks

- set\_input\_delay/set\_output\_delay is mentioned at a point in block.sdc but no delay value is reaching from top level or vice versa.
- set\_input\_delay at block level is less than set\_input\_delay reaching from top level.
- set\_output\_delay at block level is less than set\_output\_delay reaching from top level.

#### **Example - Validating Block Assumptions in SpyGlass Constraints**

The following example illustrates a clock check by validating the imported SGDC file, block1\_abstract.sgdc, with the specified top SDC file, top.sdc.

```
//test.v
```

```
module top( in1, clk1, clk2, out1, out2 );
input in1;
input clk1, clk2;
output out1, out2;
wire w;
block1 b(.in(in1), .clk(clk1), .out(out1));
endmodule
module block1( in, clk, out);
input in, clk;
```

```
output out;
FD1 f1( .D(in), .CP(clk), .Q(out) );
endmodule
```

```
//test.sgdc
```

```
current_design top
sdc_data -file top.sdc -mode reference
sgdc -import block1 block1_abstract.sgdc
block -name block1
```

```
current_design block1
sdc_data -file block.sdc -mode reference
```

Here, the sgdc -import constraint for the current design top specifies to import the abstract view of block1 in the current design top.

```
Suppose the abstract_port constraints specified in the block1_abstract.sqdc file are as follows:
```

```
// block1_abstract.sgdc
current_design block1
abstract_port -ports in -connected_inst "\block1.f1 "
-inst_pin D -inst_master RTL_FD -path_logic buf -scope const
-mode reference
abstract_port -ports out -connected_inst "\block1.f1 "
-inst_pin Q -inst_master RTL_FD -path_logic buf -scope const
-mode reference
abstract_port -ports clk -connected_inst "\block1.f1 "
-inst_pin CP -inst_master RTL_FD -path_logic buf -scope const
-mode reference
```

Clock is specified for "top" only as:

```
//top.sdc
create_clock -name clk1 -period 10 [get_ports clk1]
```

To validate, run the sdc abstract validate goal.

After the sdc\_abstract\_validate goal is run, a Warning message is reported because the clock constraint is defined for top only. However, you should also define this constraint for the clk port of the block.

## Using the Abstract View in SpyGlass Constraints

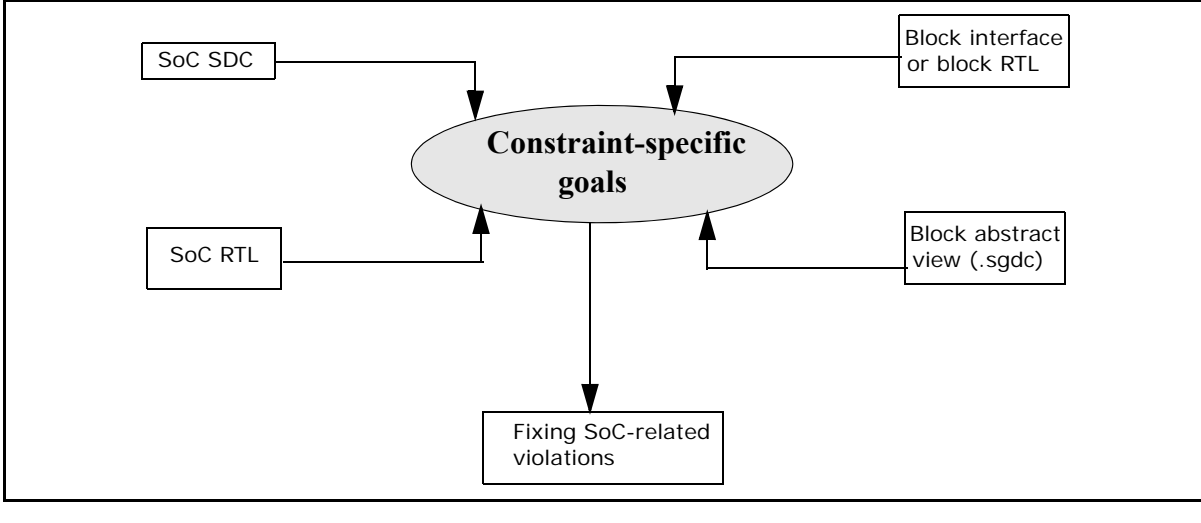

The following figure shows the process of using an abstract view during SoC-level verification:

FIGURE 6.

For details on the steps during this stage, refer to the Using the *Abstract View during SoC-Level Verification* section in the *SoC User Guide*.

#### Example - Using the Abstract View in SpyGlass Constraints

The abstract view for the block is specified in the SGDC file through the sgdc -import command, as shown below.

```
//test.sgdc
current_design top
sdc_data -file top.sdc -mode reference
```

sgdc -import block1 block1\_abstract.sgdc block -name block1

current\_design block1
sdc\_data -file block.sdc -mode reference

## **Analyzing Results**

This section contains the following sub-sections:

- Debugging Reports
- Waiving Messages

## **Debugging Reports**

#### -tcdecompile

Setting the -tcdecompile parameter generates a file called TCdecompiledInfo that contains the expanded interpretation of the constraints as applied by the SpyGlass Constraints solution. This is very useful in debugging situations when you need to determine how constraints are being expanded. You can set this parameter in the Console GUI or Tcl by using the following command:

set\_parameter tcdecompile 'yes'

The generated file is also useful to understand where the constraints file had a problem and if the SDC file is not read in successfully. The TCdecompiledInfo file shows exactly how each of the Tcl variables was defined or how they were interpreted. You can view this file from the following location:

spyglass\_reports/constraints/TCdecompiledInfo

An excerpt of the TcdecompiledInfo file is as follows:

#ideal.sdc@@28@@

sg\_set\_ideal\_network port\_pin\_list {A1/in1}

#ideal.sdc@@29@@

sg\_set\_ideal\_network port\_pin\_list {A1/rtlc\_I2/Z A1/rtlc\_I2/ in1 A1/rtlc\_I2/in2}

#### -tc\_ignored\_commands

The -tc\_ignored\_commands parameter specifies the file containing the list of SDC commands to be ignored by the SDCPARSE rule. The file contains one command per line, which should be ignored. You should only specify the SDC commands that are currently not supported by SpyGlass so that there are no invalid command errors while parsing the SDC files. You can set this parameter in the Console GUI or Tcl by using the following command:

```
set_parameter tc_ignored_commands '<file-name>'
```

During the parsing, all other constraints that are ignored are written to a file called tc\_unparsed\_command in the \$CWD/ <vdb-name>\_reports/constraints directory. The corresponding report file named tc\_unparsed\_commands.rpt is created in the current working directory and can also be accessed from the **Report** Menu of the Console GUI.

#### Show\_Case\_Analysis

The Show\_Case\_Analysis rule should always be run the the Console GUI. This rule shows, as a schematic, how set\_case\_analysis propagates in the design. This is very useful when several case analysis settings result in blocking certain timing paths.

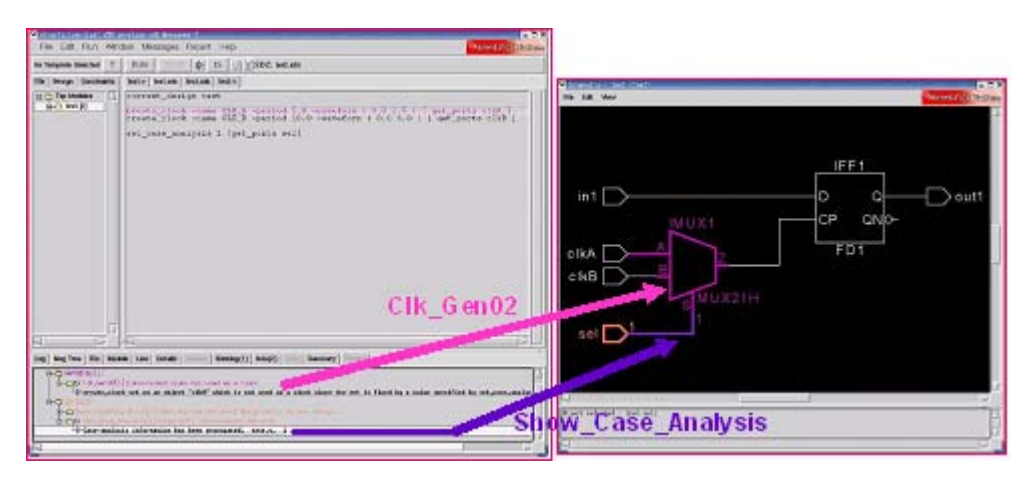

**NOTE:** This rule has no value in batch mode as it shows only schematic.

### Waiving Messages

Waivers provide a means of reducing the number of violations being reported. Use them:

- If you are aware of an intentional violation of a specific check in the design/constraints.
- A specific module/file is already known to be clean and you do not want to look into anything inside it.
- A specific module/file is used for the sake of completeness of the design, for more accurate analysis, but you are not interested in analyzing the results for that module/file.

Use waivers in two ways, either during preprocessing or during post processing:

- Applying waivers during preprocessing: When you do not want to view the constraints issues reported in a block that you do not want to analyze, apply a waiver on the block before analysis.
- Applying waivers during post-processing: As you analyze the reported violation and you perform proper analysis on it, apply a waiver on it.

You can 'waive' rules/messages during analysis:

In a file or design unit, by using waivers

waive -file src/top.v -rule Clk\_Gen01

Waive an instance of a message by using waivers

```
waive -file src/top.v -msg "Clock `clk' doesn't have a
clock constraint"
```

■ Waiving a group of messages through regular expression ('regexp')

```
waive -du "top" -regexp -msg ".* is not driven by a
register"
```

Waivers are useful, when there are methodology-based violations in the SDC that may not be applicable. As a practice, we do not recommend the use of waivers.

## Conclusion

As chip complexity increases, the issues related to constraints become critical to success because the issues can increase the risk associated with silicon respin risk and poorer chip quality in terms of area, power, and timing. The iterations in the implementation are already bad enough with the design issues, throwing an additional curve ball with constraints issues makes iterations worse. Moreover, resolving the constraints issues is a time-consuming task.

The SpyGlass Constraints solution is a part of the SpyGlass family that works at the RTL and netlist stage that:

- Checks the constraints for consistency and completeness against design, at the block level, chip level, and in the hierarchical context
- Provides debugging environment to quickly pinpoint root cause of the issues
- Creates constraint templates
- Verifies timing exceptions
- Creates timing critical exceptions for quick timing closure from STA report

Having a solution is the first step, without a proper methodology that suits the customer design flow, it is not effective. You do not know which rules to apply at what stage. Too many rules applied to a stage leads to too many violation messages; only a few of which are really critical. This creates a barrier in adoption.

In this document we have laid out a recommended step-by-step methodology that applies to generic design flow. We have created goals for each of the steps.

Conclusion

# Appendix A: SpyGlass Constraints Design Data Checklist

#### TABLE 1 Library

|     | Information                                                | Required/<br>Optional | Reason for Data                                                                                                    | Customer Contact<br>Profile                                                                                                    |
|-----|------------------------------------------------------------|-----------------------|----------------------------------------------------------------------------------------------------|----------------------------------------------------------------------------------------------------|
| 1.1 | .lib for standard<br>cells, I/O pads, IP's<br>and memories | Must have             | To identify valid paths in<br>a cell, so checks like case<br>analysis propagation and<br>associated clocks can be<br>performed | <ul> <li>One of the following:</li> <li>Library Group</li> <li>Whoever runs DC or<br/>PT</li> <li>BE designer</li> <li>CAD (in some cases)</li> </ul> |

#### TABLE 2 Design

|     | Information                                     | Required/<br>Optional | Reason for Data                                                               | Customer Contact<br>Profile                           |
|-----|-------------------------------------------------|-----------------------|-------------------------------------------------------------------------------|-------------------------------------------------------|
| 2.1 | RTL or Netlist<br>(Verilog or VHDL or<br>mixed) | Must have             | Read Design information.<br>For RTL, it is required for<br>internal synthesis | For RTL:<br>RTL designer<br>Whoever runs DC           |
|     |                                                 |                       |                                                                               | For Netlist:<br>Whoever runs PT<br>Physical designers |

#### TABLE 3 SpyGlass Constraints

|     | Information                                                                                                    | Required/<br>Optional                               | Reason for Data                                                             | Customer Contact<br>Profile                                                                                                    |
|-----|----------------------------------------------------------------------------------------------------|-----------------------------------------------------|-----------------------------------------------------------------------------|----------------------------------------------------------------------------------------------------|
| 3.1 | SDC with Clock<br>definitions, Input<br>and Output<br>constraints,<br>set_case_analysis,<br>Timing Exceptions                              | Must have                                           | For constraint validation                                                   | Front-end designer or whoever runs DC                                                                                                    |
| 3.2 | SGDC Clocks list and<br>clock domains list<br>(can be created by<br>SpyGlass CDC<br>solution)                                              | Must have if<br>you want to<br>create<br>constraint | Needed for generation of SDC template.                                      | If customer has<br>SpyGlass, an AE can<br>generate.<br>Front-end Designer's<br>help would be needed<br>to clean up/sanitize the<br>list of clocks generated<br>by SpyGlass |
| 3.3 | Additional<br>information <i>Multi-<br/>mode SDC, block or</i><br><i>top level SDC, RTL or</i><br><i>Prelayout or Layout</i><br><i>SDC</i> | Optional but<br>recommende<br>d                     | For selecting the right<br>set of rules and to show<br>value of Validation. | Design Manager/<br>Architect                                                                                                    |
## Appendix B: Example Project File

The following code is an example of a project file. Read the comments in the code to understand the code.

```
##Data Import Section
```

read\_file -type verilog top.v
read\_file -type sglib lib.sglib

##Common Options Section

set\_option language\_mode mixed set\_option projectwdir . set\_option projectcwd . set\_option active\_methodology \$SPYGLASS\_HOME/Methodology set\_option top top

##Goal Setup Section

current\_methodology \$SPYGLASS\_HOME/Methodology

current\_goal Constraints/rtl/hierarchical\_check -top top read\_file -type sgdc Project-1/top/Constraints/rtl/ hierarchical\_check/constraints.sgdc